# 

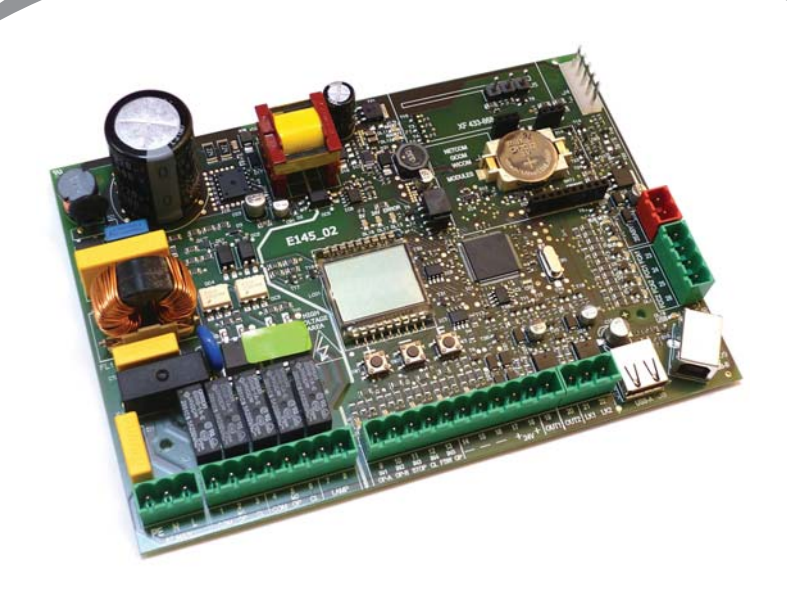

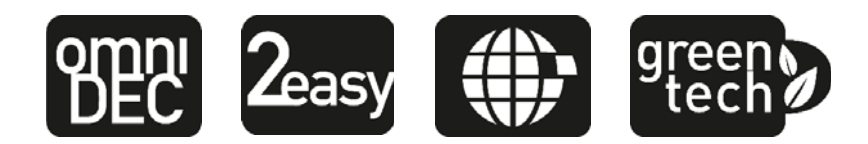

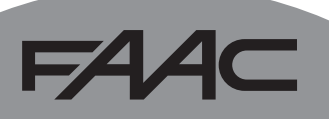

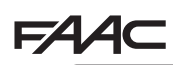

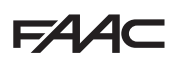

# DÉCLARATION CE DE CONFORMITÉ

Fabricant: FAAC S.p.A.

Adresse: Via Calari, 10 - 40069 Zola Predosa BOLOGNA - ITALIE

Déclare que: La carte électronique E145

est conforme aux exigences essentielles de sécurité des directives CEE suivantes

2006/95/CE 2004/108/CE

CE Directive Basse Tension VCE Directive Compatibilité Électromagnétique

Note supplémentaire:

ce produit a été soumis à des essais dans une configuration typique homogène (tous les produits sont fabriqués par FAAC S.p.A.).

Bologna, le 1er janvier - 2013

L'Administrateur Délégué A. Marcellan

2 Alaa

# F∕A∕⊂

**CONSIGNES POUR L'INSTALLATEUR** 

**RÈGLES DE SÉCURITÉ** 

- ATTENTION! Il est important, pour la sécurité des personnes, de suivre à la lettre toutes les instructions. Une installation erronée ou un usage erroné du produit peut entraîner de graves conséquences pour les personnes.
- 2. Lireattentivementlesinstructions avant d'installer le produit.
- Les matériaux d'emballage (matière plastique, polystyrène, etc.) ne doivent pas être laissés à la portée des enfants car ils constituent des sources potentielles de danger.
- 4. Conserver les instructions pour les références futures.
- Ce produit a été conçu et construit exclusivement pour l'usage indiqué dans cette documentation. Toute autre utilisation non expressément indiquée pourrait compromettre l'intégrité du produit et/ou représenter une source de danger.
- FAAC S.p.A. décline toute responsabilité qui dériverait d'usage impropre ou différent de celui auquel l'automatisme est destiné.
- Ne pas installer l'appareil dans une atmosphère explosive: la présence de gaz ou de fumées inflammables constitue un grave danger pour la sécurité.
- FAAC S.p.A. n'est pas responsable du nonrespect de la Bonne Technique dans la construction des fermetures à motoriser, ni des déformations qui pourraient intervenir lors de l'utilisation.
- L'installation doit être effectuée conformément aux Normes EN 12453 et EN 12445. Pour les pays extra-CEE, l'obtention d'un niveau de sécurité approprié exige non seulement le respect des normes nationales, mais également le respect des Normes susmentionnées.
- 10. Couperl'alimentationélectrique et déconnecter la batterie (si présent) avant toute intervention sur l'installation.
- 11. Prévoir, sur le secteur d'alimentation de l'automatisme, un interrupteur omnipolaire avec une distance d'ouverture des contacts égale ou supérieure à 3 mm. On recommande d'utiliser un magnétothermique de 6A avec interruption omnipolaire.

- 12. Vérifier qu'il y ait, en amont de l'installation, un interrupteur différentiel avec un seuil de 0,03 A.
- Vérifier que la mise à terre est réalisée selon les règles de l'art et y connecter les pièces métalliques de la fermeture.
- 14. Les automatismes qui disposent d'une sécurité intrinsèque anti-écrasement, exigent toujours un contrôle de fonctionnement conformément aux prescriptions des Normes indiquées au point 9.
- 15. Les dispositifs de sécurité (norme EN 12978) permettent de protéger des zones éventuellement dangereuses contre les Risques mécaniques du mouvement, comme l'écrasement, l'acheminement, le cisaillement, le soulèvement.
- 16. On recommande que toute installation soit doté au moins d'une signalisation lumineuse (es: lampe clignotante) ainsi que d'un panneau de signalisation fixé de manière appropriée.
- 17. FAAC S.p.A. décline toute responsabilité quant à la sécurité et au bon fonctionnement de l'automatisme si les composants utilisés dans l'installation n'appartiennent pas à la production FAAC S.p.A.
- 18. Utiliser exclusivement, pour l'entretien, des pièces FAAC S.p.A. originales.
- 19. Nejamais modifier les composants faisant partie du système d'automatisme.
- 20. L'installateur doit fournir à l'Usager toutes les informations relatives au fonctionnement manuel du système en cas d'urgence.
- 21. Interdire aux enfants ou aux tiers de stationner près du produit durant le fonctionnement.
- 22. Eloigner de la portée des enfants les radiocommandes ou tout autre générateur d'impulsions, pour éviter tout actionnement involontaire de l'automatisme.
- 23. Le transit ne doit avoir lieu que lorsque l'automatisme est complètement ouvert.
- 24. L'Usager doit s'abstenir de toute tentative de réparation ou d'intervention et doit s'adresser uniquement au personnel qualifié.
- 25. Tout ce qui n'est pas prévu expressément dans ces instructions est interdit.

Important pour la sécurité des personnes et le parfait état de l'automatisme.

# P

Remarque concernant les caractéristiques ou le fonctionnement du produit.

EXPLICATION DES SYMBOLES UTILISÉS

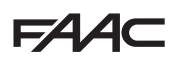

# F∕A∕⊂

### **INDEX**

| DÉCLARATION CE DE CONFORMITÉ                                   | .2                     |
|----------------------------------------------------------------|------------------------|
| CONSIGNES POUR L'INSTALLATEUR                                  | .3                     |
| 1. CARACTÉRISTIQUES TECHNIQUES                                 | .5                     |
| 2. DISPOSITIONS POUR L'INSTALLATION                            | .6                     |
| 3. LAYOUT CARTE                                                | .6                     |
| 4. CONNEXIONS ÉLECTRIQUES                                      | .8                     |
| 4.1 J1 - Alimentation primaire en provenance du réseau         | .8                     |
| 4.2 J2 - Moteurs et lampe clignotante                          | .8                     |
| 4.3 J3 - Accessoires basse tension - entrées / sorties         | .9                     |
| 4.4 J12 - Sorties programmables - électroserrures              | .10                    |
| 4.5 J6 - FINS DE COURSE et GATECODER                           | .10                    |
| 4.6 J10 - ACCESSOIRES BUS-2EASY                                | .11                    |
| Photocellules BUS-2EASY                                        | .11                    |
| Adressage Photocellules BUS-2EASY                              | .12                    |
| Connexion Photocenules BUS-2EASY                               | . IZ                   |
| Connexion - Adressage Encoder BUS-2EASY                        | .13                    |
| 4.7 J5 - Embrochage Rapide du module XF                        | .14                    |
| 4.8 J14 - Embrochage Rapide Decoder/Minidec/RP                 | .14                    |
| 4.9 M1A - Embrochage Rapide MODULE                             | .14                    |
| 4.10 Photocellules traditionnelles                             | .15                    |
| 5. PROGRAMMATION                                               | .18                    |
| 5.1 PROGRAMMATION DE BASE                                      | .19                    |
| 5.2 PROGRAMMATION AVANCéE                                      | .24                    |
| 5.3 INSTALLATION DISPOSITIFS BUS-2EASY                         | .30                    |
| 5.3.1 INSCRIPTION DES DISPOSITIFS BUS-2EASY                    | .30                    |
| Vérification des dispositifs inscrits sur la carte             | .31                    |
| 5.4 APPRENTISSAGE TEMPS SETUP                                  | .32                    |
| 5.5 ESSAI DE L'AUTOMATISME                                     | .33                    |
| 6. MEMORISATION DU CODAGE RADIO                                | .34                    |
| 6.1 MEMORISATION DES RADIOCOMMANDES SLH/SLH LR                 | .34                    |
| 6.2 MEMORISATION DES RADIOCOMMANDES LC/RC (Uniquement 433 MHz) | .35                    |
| 6.3 MÉMORISATION DES RADIOCOMMANDES DS                         | 36                     |
| 6.4 EFEACEMENT DES RADIOCOMMANDES                              | .30                    |
|                                                                | 20                     |
|                                                                | .30                    |
|                                                                | .30                    |
| 0. SIGNALISATION DES ERREURS ET DES ALARMES                    | .39                    |
| 8.2 AI ARMES                                                   | .33<br>40              |
| 9 IDENTIFICATION DES PANNES                                    | . <del>4</del> 0       |
|                                                                | . <del>4</del> 1<br>42 |
|                                                                | .42                    |
| 11. LUGIQUES DE FUNCTIONNEMENT                                 | .45                    |

# FAA⊂

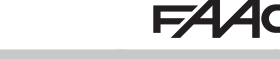

# **CARTE ÉLECTRONIQUE E145**

Nous vous remercions d'avoir choisi un de nos produits. *FAAC* est certaine qu'il vous permettra d'obtenir toutes les performances nécessaires pour l'usage prévu. Tous nos produits sont le fruit d'une longue expérience dans le secteur des automatismes.

### **1. CARACTÉRISTIQUES TECHNIQUES**

**USAGE PRÉVU** : cette carte électronique a été conçue et réalisée pour la gestion des portails battants et/ou coulissants destinés au contrôle des accès de véhicules et piétons.

**Grâce à l'innovant système d'alimentation switching**, la carte est en mesure de s'adapter automatiquement aux différentes tensions à l'entrée (de 90V~ à 260V~) en maintenant la valeur de sortie constante au niveau des accessoires, sans être influencée par aucune variation. On a le choix entre différentes logiques de fonctionnement par l'intermédiaire d'une programmation.

La carte propose 2 niveaux de programmation (BASE et AVANCÉE), au moyen de touches et d'un afficheur à cristaux liquides.

Cette carte permet également d'effectuer la programmation par l'intermédiaire d'un OI ou de MAC, connecté par l'intermédiaire d'USB-B.

#### Tabl. Caractéristiques Techniques

| Alimentation primaire en provenance du réseau | Avec alimentateur switching de 90 V~ à 260 V~<br>50/60Hz                                        |                      |                        | V∼à 260 V~;                        |
|-----------------------------------------------|-------------------------------------------------------------------------------------------------|----------------------|------------------------|------------------------------------|
| Puissance absorbée en provenance du           | stand By = 4W                                                                                   | sleep <              | 2 W  🎙                 | MAXI ~ 800 W                       |
| réseau                                        | FONCTION ACTIVAE                                                                                | BLE À PART           | IR DE OI/M             | 4 <i>C</i>                         |
| Charge MAXI moteurs                           | 800 W                                                                                           |                      |                        |                                    |
| Alimentation des accessoires                  | 24 V <del></del>                                                                                |                      |                        |                                    |
|                                               | +24V MAXI 500 mA                                                                                |                      | BUS 26<br>mA           | easy MAXI 500                      |
|                                               | LOCK (FAAC) 12 V~/24 V                                                                          |                      | LOCK (<br>V <u></u> 50 | PAS FAAC) 24<br>DmA (3A pic)       |
| Température d'utilisation                     | de -20°C à +55°C                                                                                |                      |                        |                                    |
| Fusibles de protection de l'alimentation      | F1 = F10AH250V                                                                                  |                      |                        |                                    |
| Temps de fonctionnement                       | Auto-appris par l'intermédiaire de SETUP - (4 min. et 10 s maxi)                                |                      |                        |                                    |
| Temps de pause                                | Programmable (de 0                                                                              | ) à 9 min            | . et 50 s)             |                                    |
| Force du moteur                               | Programmable sur 50 niveaux                                                                     |                      |                        |                                    |
| Entrées connecteur                            | Decoder/Minidec/RP, Module <b>XF</b> 433/868, USB-A, USB-B                                      |                      |                        |                                    |
| Entrées bornier                               | Alimentation à partir du réseau de 90 à 260V ~, Entré<br>de IN1 à IN5, Fin de course, BUS 2easy |                      |                        | 260V ~, Entrées<br>sy              |
| Sorties bornier                               | Lampe clignotante, I<br>LOCK2), OUT1, OU<br>accessoires                                         | Moteurs,<br>T2 (prog | Électrose<br>rammabl   | errure (LOCK1 et es), Alimentation |

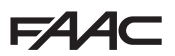

# 2. DISPOSITIONS POUR L'INSTALLATION

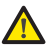

Pour la sécurité des personnes, il est important de suivre tous les avertissements et les instructions figurant dans cette brochure. Une installation ou un usage erronés du produit peut provoquer de sérieuses blessures aux personnes. Avant de commencer l'installation du produit, lire attentivement le présent manuel. Conserver les instructions pour toute référence future.

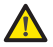

FRANCAIS

Toujours couper le courant électrique avant tout type d'intervention sur l'armoire électronique (connexions, entretien).

Toujours séparer les câbles d'alimentation des câbles de commande et de sécurité (bouton-poussoir, récepteur, encoder BUS 2easy, photocellules, etc.) Pour éviter toute perturbation électrique, utiliser des gaines séparées ou un câble blindé (blindage connecté à la masse).

- Vérifier la présence, en amont de l'installation, d'un sectionneur magnétothermique différentiel adéquat avec interruption omnipolaire conformément aux normes en vigueur en matière de sécurité.
- Vérifier la présence d'une installation adéquate de mise à la terre.

# 3. LAYOUT CARTE

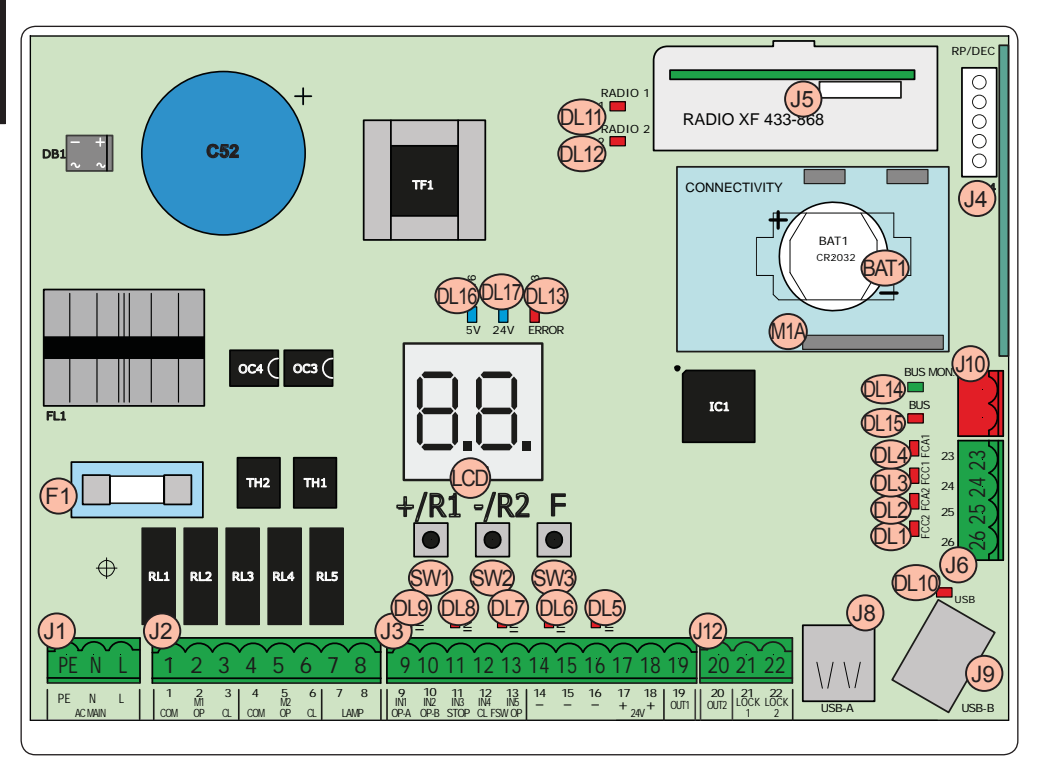

6

# FAA⊂

| FAA⊂ |
|------|
|------|

|      |                                                                             |      | LED de présence de courant                                     |  |
|------|-----------------------------------------------------------------------------|------|----------------------------------------------------------------|--|
| LCD  | Afficheur de signalisation/programmation                                    | DL16 | Microprocesseur                                                |  |
| SW1  | Bouton de programmation "+/R1"                                              | DL17 | LED de présence de courant aux acces-<br>soires +24V           |  |
| SW2  | Bouton de programmation "-/R2"                                              |      |                                                                |  |
| SW3  | Bouton de programmation "F"                                                 | J1   | Connecteur d'alimentation de 90V~ a 260V~                      |  |
| DL1  | LED de contrôle de l'état de l'entrée "FCC2"                                | J2   | Connecteur alimentation moteurs et lampe clignotante           |  |
| DL2  | LED de contrôle de l'état de l'entrée "FCA2"                                | J3   | Connecteur entrées/sorties                                     |  |
| DL3  | LED de contrôle de l'état de l'entrée "FCC1"                                |      | Connecteur Decoder/Minidec/RP :                                |  |
| DL4  | LED de contrôle de l'état de l'entrée "FCA1"                                | J4   | Canal 1 (Decoder/Minidec/RP) - OPEN A (Ouverture Totale)       |  |
| DL5  | LED de contrôle de l'état de l'entrée " <b>IN5</b> "<br>(par défaut FSW OP) |      | Canal 2 (RP2) - OPEN B (Ouverture Partielle)                   |  |
| DL6  | LED de contrôle de l'état de l'entrée " <b>IN4</b> "<br>(par défaut FSW CL) | 15   | Connecteur du module récepteur<br><b>XF433/XF868</b> (OMNIDEC) |  |
|      | LED de contrôle de l'état de l'entrée "IN3"                                 |      | Canal 1 - OPEN A (Ouverture Totale)                            |  |
|      | (par défaut STOP)                                                           |      | Canal 2 - OPEN B (Ouverture Partielle)                         |  |
| DL8  | LED de contrôle de l'état de l'entrée " <b>IN2</b> "<br>(par défaut OPEN-B) | J6   | Connecteur entrées fin de course                               |  |
| DL9  | LED de contrôle de l'état de l'entrée <b>"IN1</b> "                         | J8   | Connecteur HOST USB-A pour Mémoires<br>de Masse                |  |
| DL10 | LED de signalisation"USB"                                                   | J9   | Connecteur DEVICE USB-B pour Conne-<br>xion à OI/MAC           |  |
| DL11 | LED de signalisation " <b>RADIO1-XF</b> "<br>(OMNIDEC)                      | J10  | Connecteur connexion dispositifs<br>BUS 2easy                  |  |
| DL12 | LED de signalisation "RADIO2-XF" (OMNIDEC)                                  | J12  | Connecteur sorties OUT2 et LOCK 1-2                            |  |
| DL13 | LED de signalisation d'erreur/alarme<br><b>(ERROR</b> )                     |      | Connecteur Module G-COM, WI-COM,<br>Net-COM                    |  |
| DL14 | LED de signalisation du diagnostic<br>BUS 2easy "BUS MON"                   | BAT1 | Batterie tampon CR2032 pour date/heure sur carte               |  |
| DL15 | LED de signalisation dispositif à BUS 2easy ACTIF                           | F1   | Fusible de protection des moteurs et de l'alimentation         |  |
|      |                                                                             |      |                                                                |  |

# 4. CONNEXIONS ÉLECTRIQUES

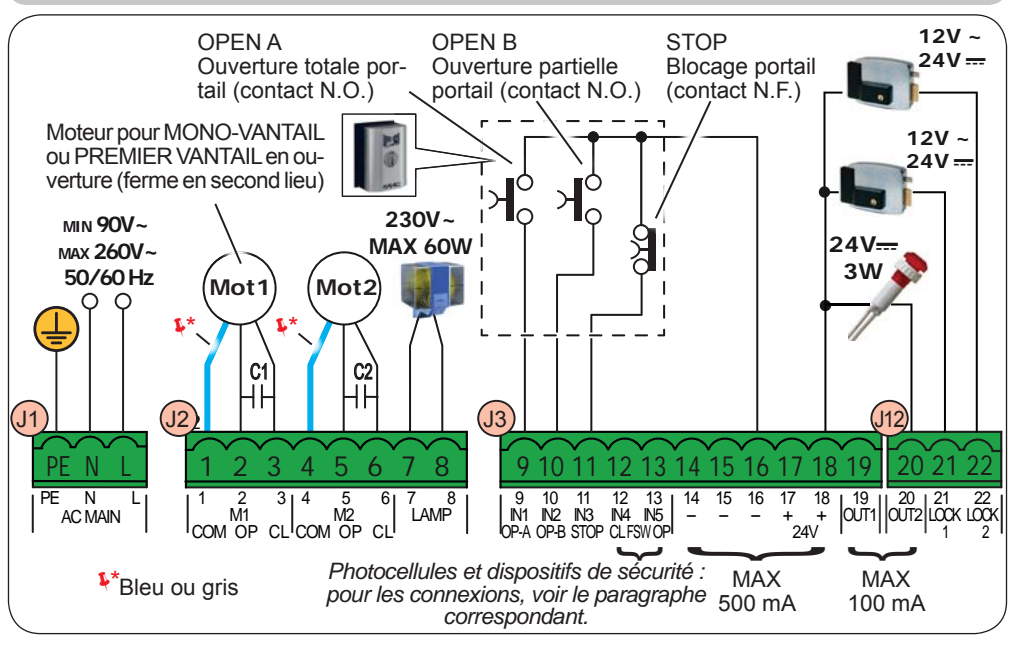

### 4.1 J1 - ALIMENTATION PRIMAIRE EN PROVENANCE DU RÉSEAU

| PE | Connexion de Terre                                 |  |  |  |  |
|----|----------------------------------------------------|--|--|--|--|
| N  | Connexion alimentation de 90 V~ à 260 V~<br>Neutre |  |  |  |  |
| L  | Connexion alimentation de 90 V~ à 260 V~<br>Ligne  |  |  |  |  |

Pour un bon fonctionnement, la connexion de l'alimentateur switching au conducteur de terre présent sur l'installation est obligatoire. Prévoir en amont du système un disjoncteur magnétothermique différentiel adéquat.

# 4.2 J2 - MOTEURS ET LAMPE CLIGNOTANTE 1 M1 - COM Commun moteur 1 Image: State of the state of the state

2 M1 - OP Phase Ouverture moteur 1 M2 = deuxième vantail en ouverture -3 M1 - CI Phase Fermeture moteur 1 NE PAS utiliser pour le mono-vantail 4 M2 - COM Commun moteur 2 Vérifier le câblage correct et le sens **F** de rotation des moteurs (voir 5.4 AP-5 M2 - OP Phase Ouverture moteur 2 PRENTISSAGE DES TEMPS - SETUP) 6 M2 - CL Phase Fermeture moteur 2 7 LAMP Connexion lampe clignotante (60 W MAXI) 8

### 4.3 J3 - ACCESSOIRES BASSE TENSION - ENTRÉES / SORTIES

| 9  | IN1 | Contact OPEN A - N.O.<br>ouverture TOTALE        | Connecter un bouton ou un autre générateur d'impulsions<br>qui, en fermant un contact, commande l'ouverture TOTALE<br>des deux vantaux. |
|----|-----|--------------------------------------------------|----------------------------------------------------------------------------------------------------|
| 10 | IN2 | IN2 Contact OPEN B - N.O.<br>ouverture PARTIELLE | Connecter un bouton ou un autre générateur d'impulsions qui, en fermant un contact, commande l'ouverture PARTIELLE.                     |
|    |     |                                                  | installations à deux moteurs = 100% ouverture<br>vantail 1 ; installations à 1 moteur = 50% ouverture<br>vantail 1.                     |
|    |     |                                                  | Si l'on sélectionne une logique qui exige une entrée de CLO-                                                                            |
|    |     |                                                  | SE ( b, b , b , ), l'entrée OPEN B devient automatiquement                                                                              |
|    |     |                                                  | <b>CLOSE - N.O.</b> (commande de fermeture vantaux).                                                                                    |

Pour installer plusieurs générateurs d'impulsion OPEN A ou OPEN B, connecter les contacts N.O. en parallèle (voir la figure correspondante).

| 11 | IN3 | Contact STOP - N.F. | Connecter un bouton ou un autre générateur d'impulsions qui, |
|----|-----|---------------------|--------------------------------------------------------------|
| .  |     |                     | en ouvrant un contact, commande l'arrêt de l'automatisme.    |

Pour installer plusieurs générateurs d'impulsion STOP, connecter les contacts N.F. en série (voir la figure correspondante). Si l'on NE connecte PAS les dispositifs de STOP, ponter les bornes STOP et GND.

| 12 | IN4 | Contact FSW CL - N.F.<br>sécurités en fermeture | Connecter une photocellule ou un autre dispositif qui, en |
|----|-----|-------------------------------------------------|-----------------------------------------------------------|
| 13 | IN5 | Contact FSW OP - N.F.<br>sécurités en ouverture | durant une ouverture (FSW OP) ou une fermeture (FSW CL).  |

*Pour installer plusieurs dispositifs de sécurité, connecter les contacts N.F. en série (voir la Fig. correspondante).* Si l'on NE connecte AUCUN dispositif de sécurité, ponter les bornes IN4, IN5 et GND si la sécurité FAIL-SAFE n'est pas active ; dans le cas contraire, ponter IN4, IN5 et OUT1 (FAIL SAFE).

| 14 |      |                                                                                                    |  |  |
|----|------|----------------------------------------------------------------------------------------------------|--|--|
| 15 | ] -  | GND Négatif alimentation accessoires                                                                                      |  |  |
| 16 | 1    |                                                                                                    |  |  |
| 17 |      | +24 Positif alimentation accessoires (charge MAXI = 500mA)                                                                |  |  |
| 18 |      |                                                                                                    |  |  |
| 19 | OUT1 | 24 V (Open Collector) programmable au moyen de la fonction (programmation avancée) ; par défaut : <b>toujours active.</b> |  |  |

# D'autres possibilités de programmation sont possibles à travers la programmation à partir d'un Ol/MAC (voir instructions spécifiques).

Fig. Connexion de 2 contacts N.O. en parallèle.

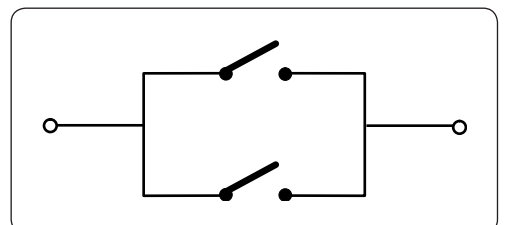

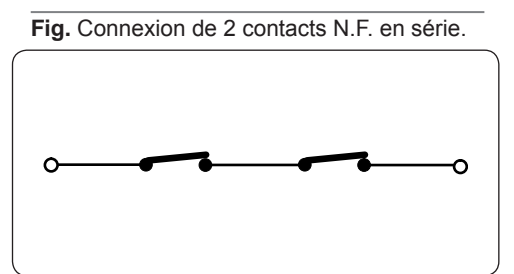

les en me L).

# F∕A∕⊂

#### 4.4 J12 - SORTIES PROGRAMMABLES - ÉLECTROSERRURES

| 20 | OUT2   | 24 V (Open Collector) programmable au moyen de la fonction □ 2 (programmation avancée) ; par défaut : <b>lampe témoin</b> |                                                                                                    |  |  |
|----|--------|----------------------------------------------------------------------------------------------------|----------------------------------------------------------------------------------------------------|--|--|
| 21 | LOCK 1 | Électroserrure (12 V~ ou 24 V)<br>actionnée pendant 2 s avant une<br>ouverture du <b>vantail 1</b>                        | Si l'encoder BUS 2easy est désactivé, l'électro-<br>serrure est activée avant chaque ouverture (quelle<br>que soit la position du vantail arrêté). |  |  |
| 22 | LOCK 2 | Électroserrure (12 V~ ou 24 V)<br>- actionnée pendant 2 s avant une<br>ouverture du <b>vantail 2</b>                      | Si l'encoder BUS 2easy est activé, l'électroser-<br>rure est exclusivement activée avant l'ouverture<br>du vantail fermé.                          |  |  |

P

D'autres possibilités de programmation sont possibles à travers la programmation à partir d'un Ol/MAC (voir instructions spécifiques).

#### 4.5 J6 - FINS DE COURSE ET GATECODER

Les contacts de fin de course FCC1, FCA1, FCC2, FCA2 sont du type N.F. Programmables au moyen des fonctions F et F (programmation de base); par défaut : **désactivés**.

FRANCAIS

Si l'on N'utilise AUCUN fin de course, il N'est PAS nécessaire de ponter les contacts de fin de course FCC1, FCA1, FCC2, FCA2.

On peut toutefois utiliser un seul GATECODER (uniquement dans la cas du mon-vantail) ; il n'est donc pas nécessaire de ponter les entrées non utilisées à la masse.

Fig. Connexions des fins de course et GATECODER (configuration maximale : (3)).

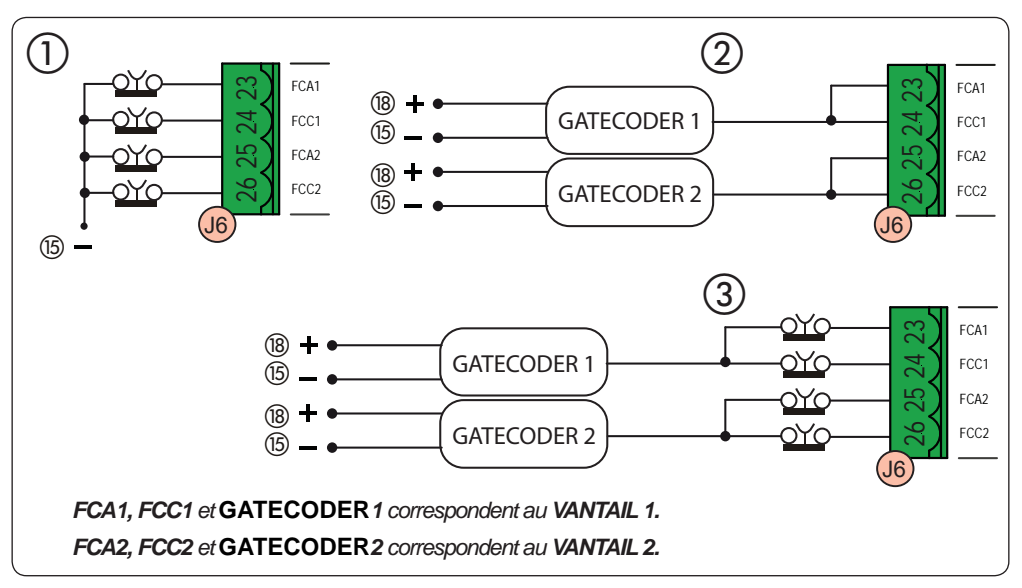

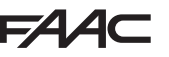

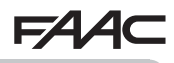

#### 4.6 J10 - ACCESSOIRES BUS 2EASY

Cette carte est munie d'un circuit BUS 2easy qui permet de connecter facilement un grand nombre de dispositifs BUS 2easy auxiliaires (16 paires de photocellules MAXI), des encoders et des dispositifs de commande.

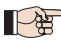

Si l'on n'utilise aucun accessoire BUS 2easy, le connecteur BUS 2easy doit rester libre.

#### Photocellules BUS 2easy

Avant de connecter les photocellules, disposer un adressage correct suivant le positionnement et le type de fonctionnement :

**Photocellules en fermeture :** elles interviennent uniquement durant le mouvement de fermeture de l'automatisme - elles sont donc indiquées pour protéger la zone de fermeture contre le risque d'impact.

Photocellules en ouverture : elles interviennent uniquement durant le mouvement d'ouverture de l'automatisme - elles sont donc indiquées pour protéger la zone d'ouverture contre le risque d'impact.

Photocellules en ouverture/fermeture : elles interviennent uniquement durant la fermeture et durant l'ouverture - elles sont donc indiquées pour protéger la zone d'actionnement contre le risque d'impact.

**Générateurs d'impulsion :** utilisés comme générateurs d'impulsion pour l'ouverture de l'automatisme.

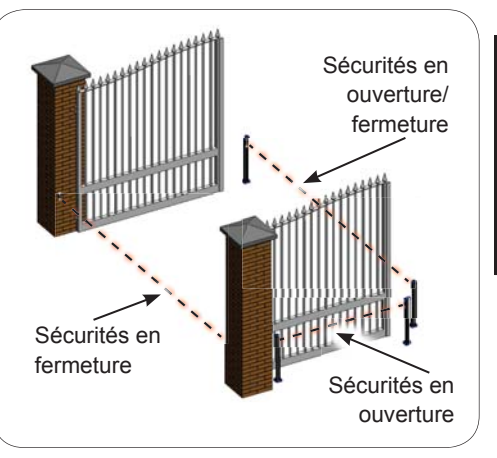

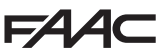

#### Adressage Photocellules BUS 2easy

Adresser chaque paire de photocellules en réglant les quatre DIP-SWITCHES (DS1) présents sur l'émetteur ainsi que sur le récepteur correspondant.

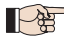

L'émetteur et le récepteur d'une paire de photocellules doivent avoir le même réglage que les DIP-SWITCHES.

Chaque réglage DIP-SWITCHE est réservé à une seule paire de photocellules.

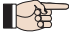

D'autres possibilités de programmation sont possibles à travers la programmation au moyen d'un OI/MAC (voir instructions spécifiques).

| Dip1 | Dip2 | Dip3 | Dip4 | TYPE DE PHOTOCELLULES      |
|------|------|------|------|----------------------------|
| OFF  | OFF  | OFF  | OFF  |                            |
| OFF  | OFF  | OFF  | ON   |                            |
| OFF  | OFF  | ON   | OFF  | OLIVERTURE (6 pairos maxi) |
| OFF  | OFF  | ON   | ON   | OUVERTORE (0 pailes maxi)  |
| OFF  | ON   | ON   | OFF  |                            |
| OFF  | ON   | ON   | ON   |                            |
| ON   | OFF  | OFF  | OFF  |                            |
| ON   | OFF  | OFF  | ON   |                            |
| ON   | OFF  | ON   | OFF  |                            |
| ON   | OFF  | ON   | ON   | FERMETURE (7 paires maxi)  |
| ON   | ON   | OFF  | OFF  |                            |
| ON   | ON   | OFF  | ON   |                            |
| ON   | ON   | ON   | OFF  |                            |
| OFF  | ON   | OFF  | OFF  | OUVERTURE et FERMETURE     |
| OFF  | ON   | OFF  | ON   | (2 paires maxi)            |
| ON   | ON   | ON   | ON   | IMPULSION OPEN (1 paire)   |

#### **Connexion Photocellules BUS 2easy**

Pour la connexion, utiliser deux câbles sans polarité (voir instructions spécifiques du dispositif).

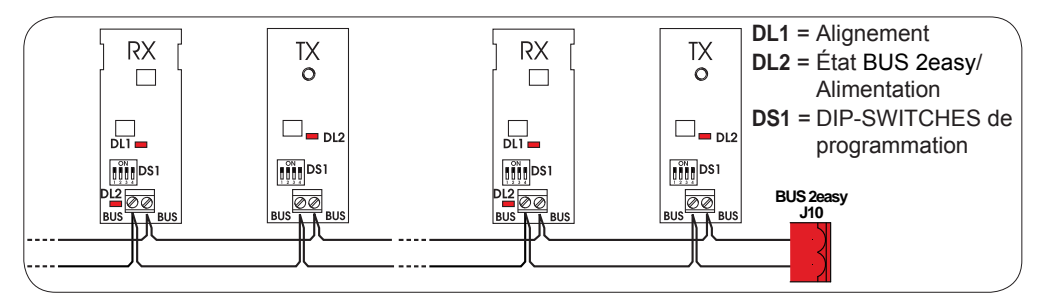

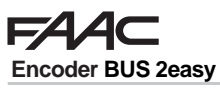

FRANÇAIS

La connexion des encoders BUS 2easy doit être réalisée avec les câbles bipolaires fournis.

#### **Connexion - Adressage Encoder BUS 2easy**

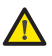

La polarité de la connexion de la ligne BUS 2easy détermine l'appartenance de l'encoder à un vantail plutôt qu'à l'autre.

*Il faut donc faire particulièrement attention à l'indication des LEDs d'état présentes sur le corps de chaque encoder.* 

LE VANTAIL 1 ouvre en premier et ferme en second.

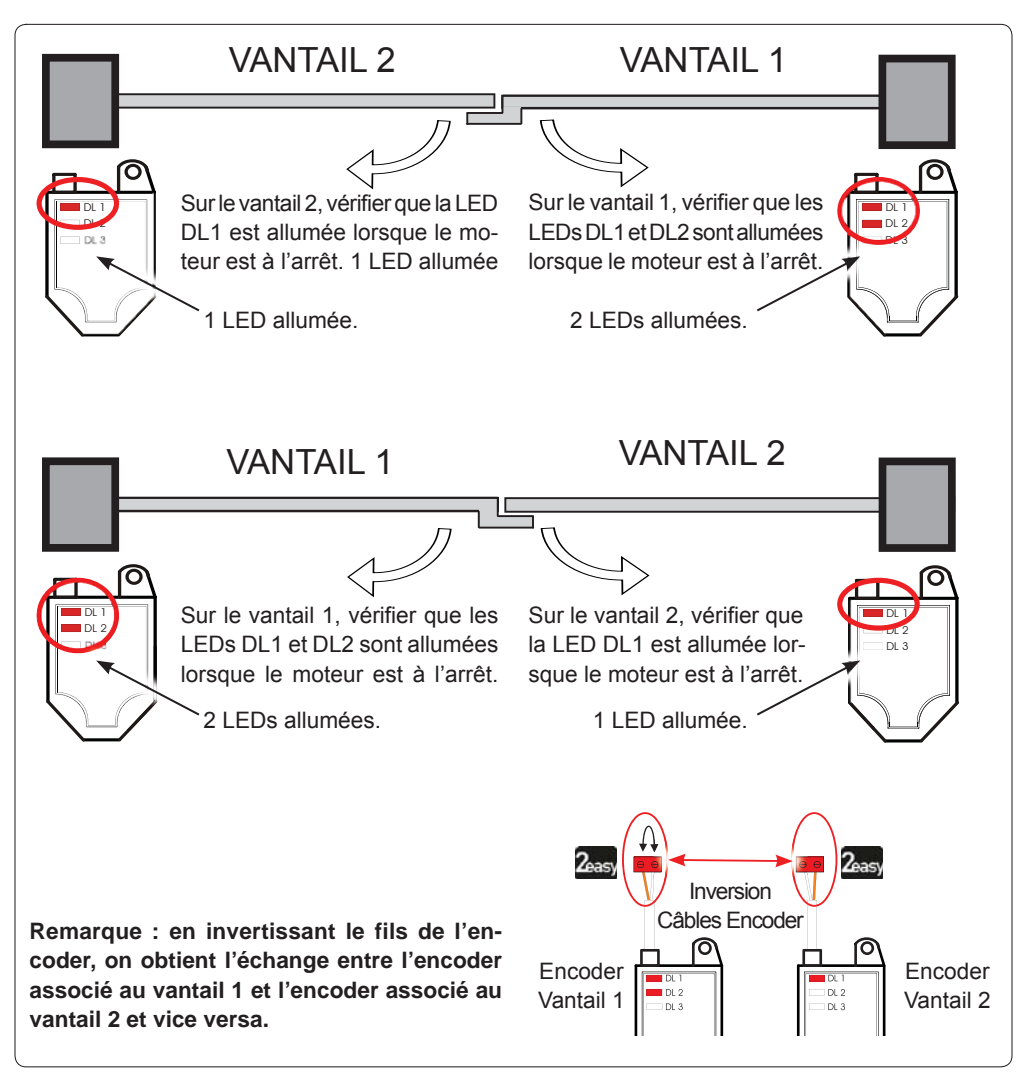

#### État LEDs Encoder BUS 2easv

| LEDs | ALLUMÉE                                                                                                    | CLIGNOTANTE           | ÉTEINTE               |  |  |
|------|----------------------------------------------------------------------------------------------------|-----------------------|-----------------------|--|--|
|      | Alimentation présente                                                                                                    | Alimentation présente | Alimentation absente  |  |  |
| DL1  | Communication présente                                                                                                    | Communication absente | Communication absente |  |  |
|      | DL1 doit être toujours allumée pour garantir une connexion correcte encoder/carte.                                                                                            |                       |                       |  |  |
|      | Vantail 1                                                                                                    | 1                     | Vantail 2             |  |  |
| DL2  | DL2 indique le vantail sur lequel est monté l'encoder ; elle doit être allumée sur le vantail                                                                                 |                       |                       |  |  |
|      | 1 ; éteinte sur le vantail 2.                                                                                                    |                       |                       |  |  |
| DL3  | Vantail arrêté                                                                                                    | Vantail en mouvement  | Vantail arrêté        |  |  |
|      | <b>DL3</b> indique par un clignotement régulier la lecture des impulsions durant le mouvement du vantail. Lorsque le vantail est à l'arrêt, DL3 peut être allumée ou éteinte. |                       |                       |  |  |

 $^\circ$  Si la connexion est erronée (DL2 allumées ou éteintes sur les deux encoder), durant P\$B la procédure d'apprentissage des accessoires BUS 2easy les LEDs DL1 des deux encoders CLIGNOTENT.

#### 4.7 J5-EMBROCHAGERAPIDEDUMODULEXE

Connecteur à embrochage rapide dédié au module de décodage bi-canal OMNIDEC.

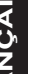

TOUJOURS mettre la carte hors tension AVANT d'activer/désactiver le module.

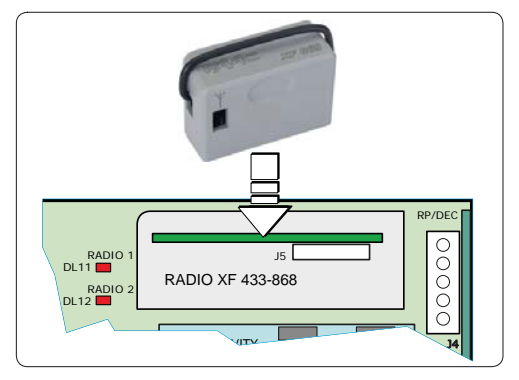

#### 4.8 J14 - EMBROCHAGE RAPIDE DECODER/MINIDEC/RP

Connecteur à embrochage rapide dédié à Decoder/Minidec/RP/RP2.

Embrocher l'accessoire dans les composants tournés vers la carte.

#### TOUJOURS mettre la carte hors tension AVANT d'activer/désactiver les cartes à embrocher.

Le récepteur bi-canal RP2 permet de commander deux canaux radio différents de l'automatisme (OPEN A et OPEN B/CLOSE) au moyen de la radiocommande bi-canal.

Le récepteur à un canal (Decoder/Minidec/RP) permet de commander un seul canal radio : OPEN A.

D'autres possibilités de programmation sont possibles à travers la programmation au moyen d'un OI/MAC (voir instructions spécifiques).

#### 4.9 M1A - EMBROCHAGE RAPIDE MODULE

Connecteur à embrayage dédié aux modules G-COM, WI-COM, Net-COM.

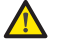

TOUJOURS mettre la carte hors tension AVANT d'activer/désactiver le module.

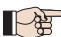

D'autres possibilités de programmation sont possibles à travers la programmation au

moyen d'un OI/MAC (voir instructions spécifiques).

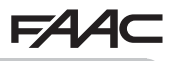

## 4.10 PHOTOCELLULES TRADITIONNELLES

Cette armoire permet d'utiliser des photocellules du type traditionnel (contact N.F. à relais). Avant de connecter les photocellules, il est opportun d'identifier le type de fonctionnement suivant la zone d'actionnement qu'elles doivent protéger :

**Photocellules en fermeture :** elles interviennent uniquement durant la fermeture de l'automatisme - elles sont indiquées pour protéger la zone de fermeture contre le risque d'impact.

**Photocellules en ouverture :** elles interviennent uniquement durant l'ouverture de l'automatisme - elles sont indiquées pour protéger la zone d'ouverture contre le risque d'impact.

Photocellules en ouverture/fermeture : elles interviennent uniquement durant la fermeture et durant l'ouverture - elles sont donc indiquées pour protéger la zone d'actionnement contre le risque d'impact.

**Générateurs d'impulsion :** utilisés comme générateurs d'impulsion pour l'ouverture de l'automatisme.

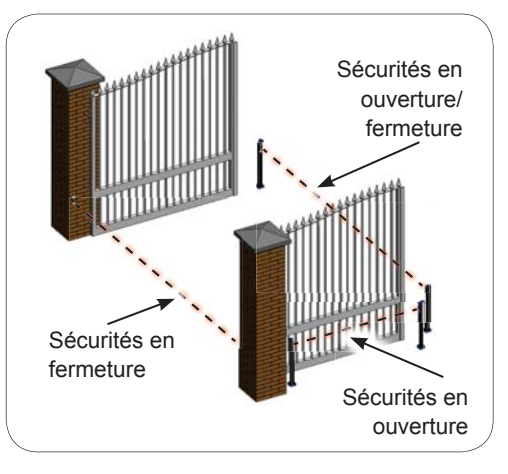

FRANÇAIS

#### Sécurité Fail Safe

Cette fonction permet de contrôler l'alignement et le fonctionnement des photocellules avant chaque actionnement. Pour activer le Fail Safe, il faut sélectionner en Programmation AVANCÉE la fonction **D** = **D**.

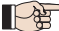

Avec Fail Safe désactivé : connecter l'alimentation des émetteurs (TX) aux bornes 15 et 18 de J3.

Avec Fail Safe activé : connecter le négatif de l'alimentation des émetteurs (TX) à la sortie OUT1. Ponter également les entrées de sécurité non utilisées avec OUT1.

On fournit ci-après les schémas de quelques exemples de connexion.

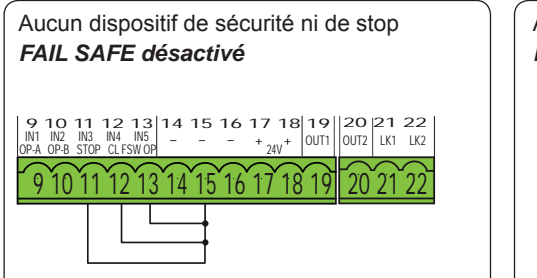

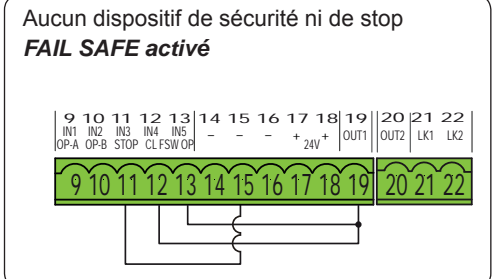

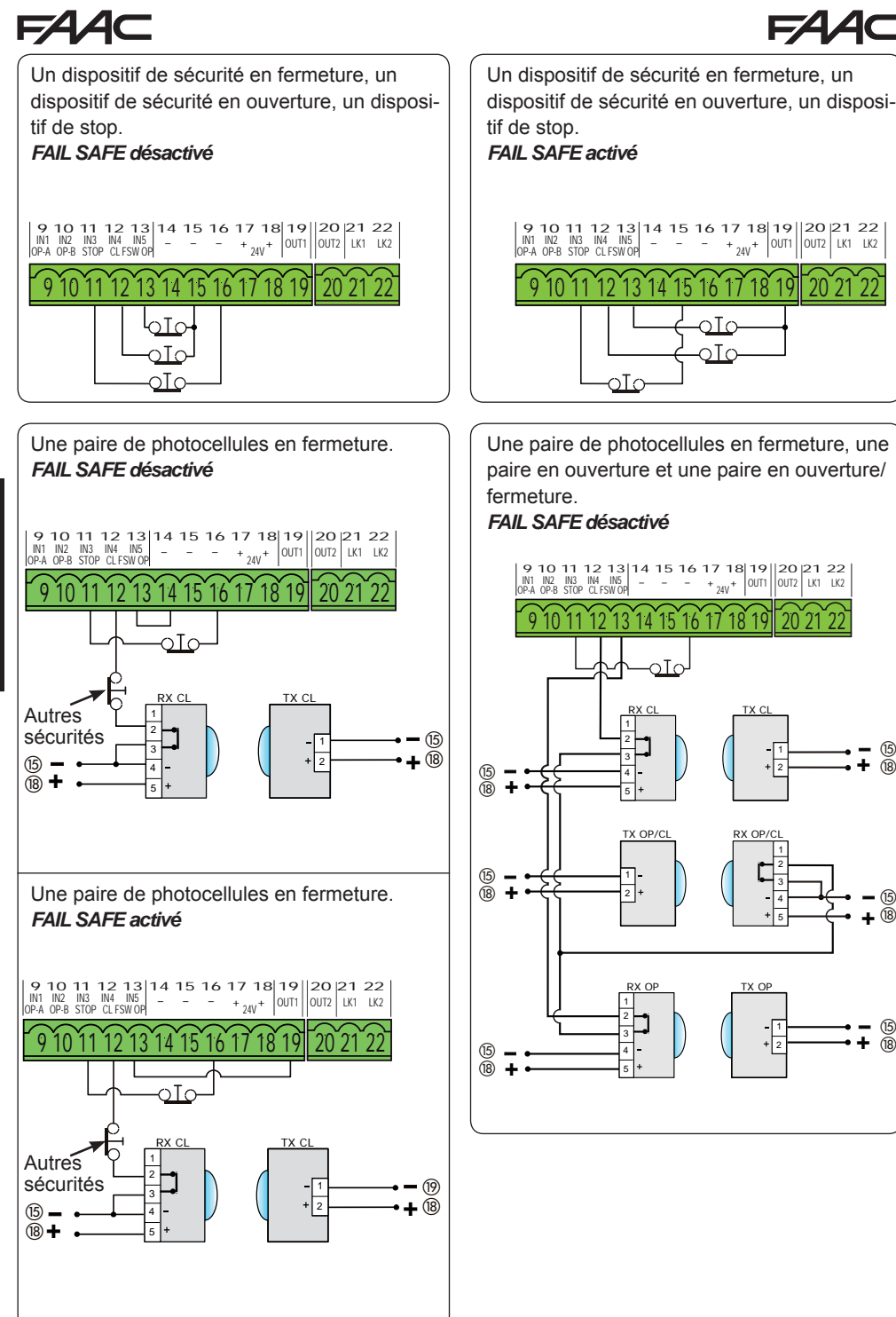

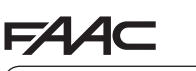

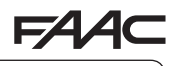

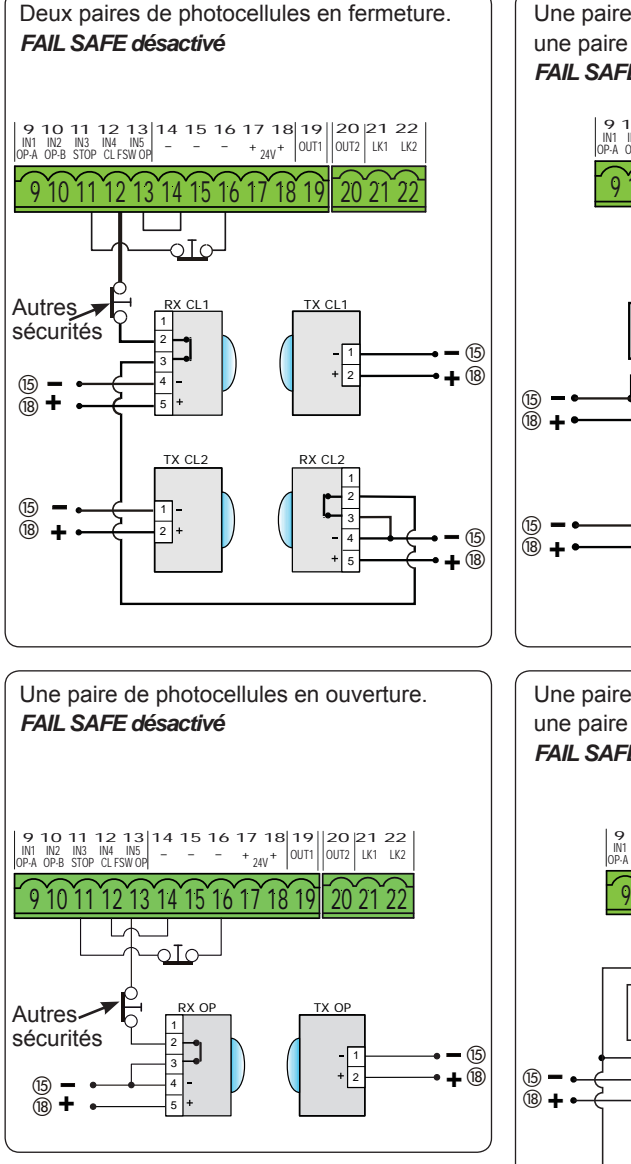

Une paire de photocellules en ouverture et une paire en fermeture.

#### FAIL SAFE désactivé

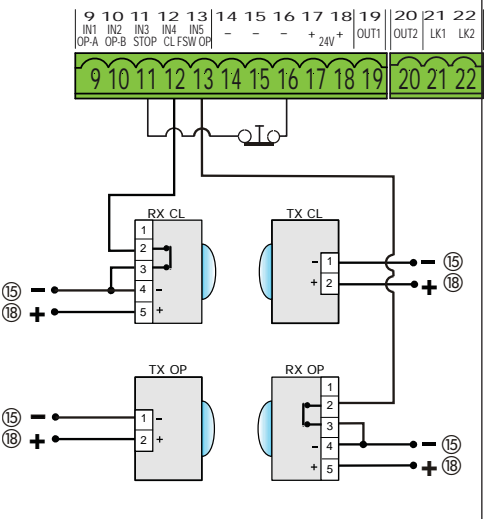

Une paire de photocellules en fermeture et une paire en ouverture/fermeture.

#### FAIL SAFE désactivé

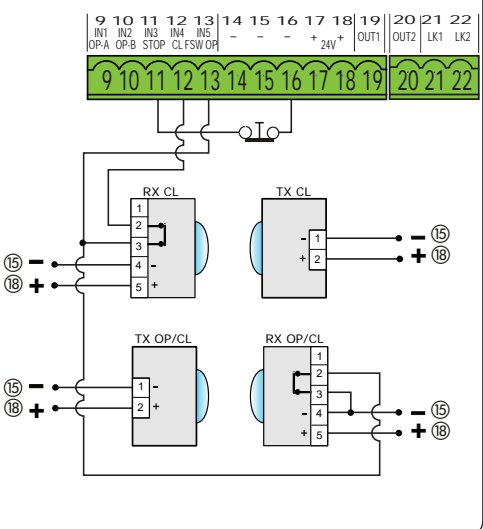

# F∕A∕⊂

# 5. PROGRAMMATION

- La programmation est subdivisée en deux niveaux :
- programmation de BASE
- programmation AVANCÉE

Les phases de la programmation sont détaillées ci-après (voir Tabl.) :

- 1. accéder à la programmation (1A ou 1B);
- afficher les valeurs sélectionnèes et les modifier si on le souhaite. La modification des valeurs a une efficacité immédiate, tandis que la mémorisation définitive doit être effectuée à la sortie de la programmation (2).
- guitter la programmátion en utilisant la fonction
   Sélectionner guration qu'on vient d'exécuter, <u>ou</u> QUITTER SANS SAUVER les modifications.

# On peut **QUITTER la programmation à tout** moment :

enfoncer **F** et puis aussi – et les maintenir enfoncés pour passer directement à  $5 \pm 1$ .

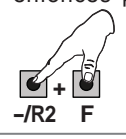

Cette carte permet également d'effectuer la programmation par l'intermédiaire d'un PC ou de MAC.

Cette programmation exige le raccordement à l'OI/MAC au moyen d'un câble et d'un connecteur USB-B dédié.

Le LOGICIEL de programmation, avec des instructions dédiées, doit être téléchargé du site web :

#### www.faacgroup.com

La programmation à partir d'un OI/MAC avec **MOT DE PASSE par défaut** n'inhibe pas la programmation à partir de la carte. L'afficheur indiquera

Lau niveau des valeurs modifiées. remarque: la modification des valeur à partir de la carte écrase la programmation précédente effectuée à partir d'un OI/MAC.

Le mot de passe par défaut est 0000.

La programmation à partir d'un OI/MAC avec un MOT DE PASSE modifié (différent du mot de passe par défaut) n'inhibe pas la programmation à partir de la carte. Si l'on enfonce un des boutons, l'afficheur indiquera de pendant 5 s et seules les modifications par l'intermédiaire d'un OI/MAC seront possibles.

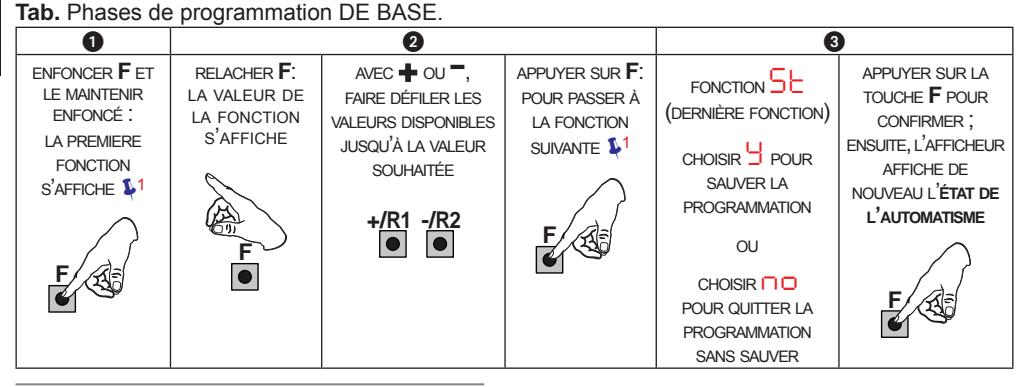

#### Tab. Phases de programmation AVANCÉE.

| 0                                                                                                    |                                                                                          | 2                                                                                                    |                                                              | E                                                                                                    |                                                                                                    |
|----------------------------------------------------------------------------------------------------|------------------------------------------------------------------------------------------|----------------------------------------------------------------------------------------------------|--------------------------------------------------------------|----------------------------------------------------------------------------------------------------|----------------------------------------------------------------------------------------------------|
| ENFONCER F ET<br>PUIS AUSSI + ET<br>LES MAINTENIR<br>ENFONCÉES :<br>LA PREMIERE<br>FONCTION<br>S'AFFICHE 1<br>+/R1 F | RELACHER LES<br>TOUCHES :<br>LA VALEUR DE<br>LA FONCTION<br>S'AFFICHE<br>+/R1 F<br>• + • | AVEC 		 OU 		,<br>FAIRE DÉFILER LES<br>VALEURS DISPONIBLES<br>JUSQU'À LA VALEUR<br>SOUHAITÉE<br>+/R1 -/R2<br>● | APPUYER SUR F:<br>POUR PASSER À<br>LA FONCTION<br>SUIVANTE 1 | FONCTION SE<br>(DERNIÈRE FONCTION)<br>CHOISIR POUR<br>SAUVER LA<br>PROGRAMMATION<br>OU<br>CHOISIR O<br>POUR QUITTER LA<br>PROGRAMMATION<br>SANS SAUVER | APPUYER SUR LA<br>TOUCHE <b>F</b> POUR<br>CONFIRMER ;<br>ENSUITE, L'AFFICHEUR<br>AFFICHE DE<br>NOUVEAU L' <b>ÉTAT DE</b><br>L'AUTOMATISME |

LA FONCTION RESTE AFFICHÉE TANT QU'IL RESTE ENFONCÉ

# F∕A∕⊂

### 5.1 PROGRAMMATION DE BASE

| Afficheur | Fonction de base                                                                                                    | Par Default |
|-----------|----------------------------------------------------------------------------------------------------|-------------|
| CF        | TYPE MOTEURS :         Affiche et permet de modifier le type de moteur sélectionné sur la carte :         Moteurs pour portails battants         Moteurs pour portails coulissants         Configuration mixte à partir d'un OI/MAC (ex : un battant et un coulissant)         Les valeurs par défaut relatives à la sélection effectuée sont chargées au moment de la modification des types de moteurs sélectionnés sur la carte.                                                                                                    |             |
| ۶         | <ul> <li>PAR DÉFAUT :</li> <li>indique que toutes les valeurs sélectionnées correspondent aux valeurs par défaut.</li> <li>indique qu'une ou plusieurs valeurs sélectionnées sont différentes des valeurs par défaut.</li> <li>Sélectionner défaut.</li> </ul>                                                                                                    | 9           |
| LO        | LOGIQUES DE FONCTIONNEMENT :<br>Semi-automatique<br>Semi-automatique Pas-à-pas<br>Automatique Sécurité<br>Automatique avec inversion en pause<br>Automatique Sécurité Pas-à-pas<br>Automatique Sécurité Pas-à-pas<br>Automatique Pas-à-pas<br>Automatique Pas-à-pas<br>Automatique emporisateur<br>Semi-automatique "b"<br>Mixte (Ouvre par à-coups/Ferme en modalité homme mort)<br>Homme mort<br>Logique modifiée par l'OI/MAC<br>Si l'on sélectionne une logique qui exige une entrée de CLOSE<br>(b, b, c), les entrées d'OPEN B seront automatiquement<br>transformées en CLOSE. Vice versa, si l'on choisit une logique<br>qui ne prévoit pas l'utilisation d'entrées CLOSE, celles-ci se<br>transformeront en OPEN B. La présence simultanée de CLOSE<br>et OPEN B n'est possible qu'en agissant par l'intermédiaire du<br>logiciel sur OI/MAC.<br>Pour le fonctionnement des logiques, consulter le paragraphe dédié. | E           |

FRANÇAIS

FA

**4**⊂

| FAA       | C F                                                                                                    | FAA⊂                        |
|-----------|----------------------------------------------------------------------------------------------------|-----------------------------|
| Afficheur | Fonction de base                                                                                                    | Par Default                 |
| PA        | TEMPS DE PAUSE A (exclusivement affiché avec les logiques Auto-<br>matiques)<br>C'est le temps de pause en ouverture TOTALE (exclusivement validé dans<br>les logiques avec temps de pause).<br>Réglable de D à 59 s, à intervalles d'1 s.<br>Lorsqu'on dépasse la valeur 59, l'affichage indique les minutes et les dizaines<br>de secondes (séparées par un point) avec un réglage à intervalles de 10<br>secondes, jusqu'à la valeur maximale de 9.5 minutes.<br><i>Ex. : si l'afficheur indique</i> 2.5, <i>le temps correspond à 2 min. et 50 s.</i>                                                                                                    | 30                          |
| ΡЬ        | TEMPS DE PAUSE B (exclusivement affiché avec les logiques Automatiques) :         C'est le temps de pause en ouverture PARTIELLE (exclusivement actif dans les logiques avec un temps de pause).         Réglable de III à 59 s, à intervalles d'1 s.         Lorsqu'on dépasse la valeur 59, l'affichage indique les minutes et les dizaines de secondes (séparées par un point) avec un réglage à intervalles de 10 secondes, jusqu'à la valeur maximale de 5.5 minutes.         ex : si l'afficheur indique 2.5, le temps correspond à 2 min et 50 s.                                                                                                    | 30                          |
| Πη        | NOMBRE DE MOTEURS :         Permet de sélectionner la nombre de moteurs de l'instalation :         = 1 moteur         = 2 moteurs         Si l'on exécute le SETUP avec un seul moteur et que l'on passe<br>ensuite à deux moteurs, la carte signale l'erreur 14 - erreur de<br>configuration, qui pourra être éliminée en exécutant de nouveau<br>le SETUP avec deux moteurs ou en revenant à la sélection d'un<br>moteur.         Si l'on exécute le SETUP avec deux moteurs et que l'on passe<br>ensuite à un seul moteur, la carte ne signale aucune erreur. Seul<br>le moteur connecté à l'entrée M1 s'actionnera.         La Programmation à partir d'un Ol/MAC permet de sélectionner<br>des ouvertures partielles différentes. | (battants)<br>(coulissants) |

| FAA       | C F                                                                                                    | -AA⊂        |
|-----------|----------------------------------------------------------------------------------------------------|-------------|
| Afficheur | Fonction de base                                                                                                    | Par Default |
| FI        | <ul> <li>FORCE DU MOTEUR 1 :</li> <li>Permet de régler le niveau de force maximale du moteur 1 qui est identique durant l'ouverture et la fermeture.</li> <li>i = force minimale</li> <li>= force maximale</li> <li>Si l'on modifie la valeur de la force, on conseille d'exécuter un nouveau SETUP (voir le paragraphe correspondant).</li> <li>Si l'on utilise des opérateurs oléodynamiques, la force doit être programmée au niveau maximum (50).</li> </ul>                                                                                                    | 25          |
| £5        | <ul> <li>FORCE MOTEUR 2 (exclusivement affiché avec la fonction ∩ = 2):</li> <li>Permet de régler le niveau de force maximale du moteur 2 qui est identique durant l'ouverture et la fermeture.</li> <li>a force minimale</li> <li>a force maximale</li> <li>Si l'on modifie la valeur de la force, on conseille d'exécuter un nouveau SETUP (voir le paragraphe correspondant).</li> <li>Si l'on utilise des opérateurs oléodynamiques, la force doit être programmée au niveau maximum (50).</li> </ul>                                                                                                    | 25          |
| En        | UTILISATION DE L'ENCODER :<br>Permet de valider/invalider l'utilisation des encoders (encoder à BUS et<br>GATECODER) :<br>= encoder sur les deux moteurs<br>= encoders désactivés                                                                                                    | no          |
| FA        | <ul> <li>FIN DE COURSE EN OUVERTURE (exclusivement affiché avec la fonction [F = ] ou [F = P[]):</li> <li>Permet de sélectionner ou de désactiver l'utilisation des fins de course en ouverture sur les vantaux battants.</li> <li>En cas de configuration mixte (F = P[]) cette fonction n'agit que sur le vantail battant. Le fin de course sur le vantail COULISSANT, est indispensable et détermine l'arrêt du vantail.</li> <li>e fins de course en ouverture désactivés</li> <li>= le fin de course détermine l'arrêt du mouvement</li> <li>= le fin de course détermine le début du ralentissement</li> <li>Après avoir modifié la valeur de cette fonction, il est demandé d'effectuer un SETUP : la carte signale l'erreur l' (erreur de configuration) tant que l'on n'a pas réexécuté le SETUP ou aussi longtemps que l'on ne revient pas à la valeur précédente.</li> </ul> |             |

| FAA       | C F                                                                                                    | -AA⊂        |
|-----------|----------------------------------------------------------------------------------------------------|-------------|
| Afficheur | Fonction de base                                                                                                    | Par Default |
| FC        | FIN DE COURSE EN FERMETURE (exclusivement affiché avec la fonction<br>F =   ou F = PL):<br>Permet de sélectionner ou de désactiver l'utilisation des fins de course<br>en fermeture sur les vantaux battants.                                                                                                    | no          |
|           | En cas de configuration mixte ( $\Box F = P\Box$ ) cette fonction n'agit que sur le vantail battant. Le fin de course sur le vantail COULISSANT, est indispensable et détermine l'arrêt du vantail.                                                                                                    |             |
|           | <ul> <li>= fins de course en fermeture désactivés</li> <li>= le fin de course détermine l'arrêt du mouvement</li> <li>= le fin de course détermine le début du ralentissement</li> </ul>                                                                                                    |             |
|           | Après avoir modifié la valeur de cette fonction, il est demandé<br>d'effectuer un SETUP : la carte signale l'erreur<br>configuration) tant que l'on n'a pas réexécuté le SETUP ou aussi<br>longtemps que l'on ne revient pas à la valeur précédente.                                                                                                    |             |
| Ъг        | FREINAGE VANTAIL COULISSANT (exclusivement affiché avec la fonction $[F = 2]$ ou $[F = P[])$ :         Permet de sélectionner le temps de freinage des vantaux coulissants.         III = freinage désactivé         III = temps maximum de freinage                                                                                                    | 05          |
| Cd        | RETARD VANTAIL EN FERMETURE (exclusivement affiché avec la fonction ☐ = 2):<br>C'est le temps de retard du démarrage en fermeture du vantail 1 par rapport au vantail 2. Il permet d'éviter le chevauchement des deux vantaux.<br>Réglable de ☐ à 5 9 s, à intervalles d'1 s.<br>Lorsqu'on dépasse la valeur 59, l'affichage indique les minutes et les di-<br>zaines de secondes (séparées par un point) avec un réglage à intervalles<br>de 10 secondes, jusqu'à la valeur maximale de ∃ minutes.<br><i>EX. : si l'afficheur indique</i> 1.2, <i>le temps correspond à 1 min. et 20 s.</i> | 05          |
| Ьυ        | INSCRIPTION DES DISPOSITIFS À BUS 2easy :<br>Voir le paragraphe correspondant.                                                                                                    | no          |

FRANÇAIS

# F∕A∕A⊂

| Afficheur | Fonction de base                                                                                                    | Par Default |  |
|-----------|----------------------------------------------------------------------------------------------------|-------------|--|
| N2        | ACTIONNEMENT homme mort MOTEUR 2 (exclusivement affiché avec la fonction $n = 2$ )                                                                          |             |  |
|           | +/R1<br>● OUVRE (en affichant □ P) tant que le bouton reste enfoncé                                                                                         |             |  |
|           | FERME (en affichant C ) tant que le bouton reste enfoncé                                                                                                    |             |  |
|           | ACTIONNEMENT homme mort MOTEUR 1                                                                                                    |             |  |
| 1 11      | +/R1<br>● OUVRE (en affichant □ □) tant que le bouton reste enfoncé                                                                                         |             |  |
|           | FERME (en affichant ⊂ L) tant que le bouton reste enfoncé                                                                                                   |             |  |
|           | APPRENTISSAGE DES TEMPS DE FONCTIONNEMENT (SETUP) :                                                                                                    |             |  |
| CL        | Voir le paragraphe correspondant.                                                                                                    |             |  |
|           |                                                                                                    |             |  |
|           | ÉTAT DE L'AUTOMATISME :                                                                                                    | 11          |  |
| 20        | Permet de quitter la programmation en choisissant de sauver ou non la                                                                                       | 3           |  |
|           | configuration qu'on vient d'exécuter.                                                                                                    |             |  |
|           | J pour SAUVER et QUITTER la programmation                                                                                                    |             |  |
|           | Dour QUITTER la programmation SANS SAUVER                                                                                                    |             |  |
|           | nouveau l'état de l'automatisme :                                                                                                    |             |  |
|           | $\Box \Box = FERM \dot{F}$                                                                                                    |             |  |
|           | U = OUVERT BUS 2easy en cours                                                                                                    |             |  |
|           | UC = Arrêté puis "OUVRE"<br>UC = Arrêté puis "EEPME"<br>"OUVRE"                                                                                             |             |  |
|           | 04 = En "PAUSE" $10$ = Préclignotement puis "FERME"                                                                                                    |             |  |
|           | = En phase d'ouverture = Ouverture d'urgence                                                                                                    |             |  |
|           | $\Box = Fermeture$ $\Box = Fermeture$ $\Box = Fermeture$ $\Box$ $\Box$                                                                                      |             |  |
|           |                                                                                                    |             |  |
|           | Al I EN IION En cas de coupure de courant au niveau de la carte<br>avant la confirmation (étape 2.), on perdra toutes les modifica-<br>tions.               |             |  |
|           | On peut QUITTER la programmation à tout moment: enfoncer<br><b>F</b> et puis aussi – et les maintenir enfoncés pour passer di-<br>rectement à SE.<br>-/R2 F |             |  |
|           |                                                                                                    | 1           |  |

# FAA⊂

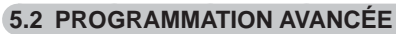

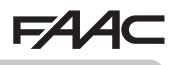

| Afficheur | Fonction avancée                                                                                                    | Par Default |
|-----------|----------------------------------------------------------------------------------------------------|-------------|
| Ьо        | <b>TEMPS DE FORCE MAXIMALE AU DÉMARRAGE :</b><br>Permet de sélectionner le temps de démarrage. Durant le démarrage, les moteurs distribuent la force maximale pour démarrer l'actionnement.<br>Réglable de D à D s, à intervalles d'1 s (si l'on ignore le niveau de force sélectionné avec FI et F2).                                                                                                    | OI          |
| сS        | COUP FINAL EN FERMETURE (COUP DE BÉLIER) (NE s'affiche PAS avec la fonction [] = ]):         Permet d'activer/désactiver le coup de bélier sur les vantaux battants.         Le coup de bélier facilite l'enclenchement de l'électroserrure : en activant les moteurs à la force maximale en fin de fermeture.         U       = activé (pendant 2 s)         D       = désactivé         En cas d'installations utilisant un encoder absolu, effectuer le setup en utilisant l'arrêt automatique du vantail sur la butée mécanique pour pouvoir activer cette fonction. |             |
| ٢S        | COUP D'INVERSION EN OUVERTURE (NE s'affiche PAS avec la fonction F = 1) :         Permet d'activer/désactiver le coup d'inversion sur vantaux battants.         Le coup d'inversion facilite le décrochage de l'électroserrure : lorsque l'automatisme est fermé, avant de démarrer l'ouverture, les moteurs donnent une légère poussée en fermeture.                                                                                                    |             |

| FAA       |                                                                                                    | FAA⊂        |
|-----------|----------------------------------------------------------------------------------------------------|-------------|
| Afficheur | Fonction avancée                                                                                                    | Par Default |
| Od        | RETARD VANTAIL EN OUVERTURE (exclusivement affiché avec la fonction in = 2) :<br>Permet de sélectionner le temps de retard du démarrage en ouverture du vantail 2 par rapport au vantail 1 afin d'éviter l'interférence entre les deux vantaux.<br>Réglable de D à 59 s, à intervalles d'1 s.<br>Lorsqu'on dépasse la valeur 59, l'affichage indique les minutes et les dizaines de secondes (séparées par un point) avec un réglage à intervalles de 10 secondes, jusqu'à la valeur maximale de 1. minutes.<br><i>EX. : si l'afficheur indique</i> 1.2, <i>le temps correspond à 1 min. et 20 s.</i>                                                                                                    | 92          |
| Ы         | RALENTISSEMENT VANTAIL 1 :         Prermet de régler l'espace de ralentissement en tant que pourcentage de la course totale du vantail 1.         Réglable de 0 à 9 %, à intervalles de 1%.         0 = aucun ralentissement         1 = espace ralentissement minimum         9 = espace ralentissement maximum                                                                                                    | 20          |
| -5        | RALENTISSEMENT VANTAIL 2 (exclusivement affiché avec la fonction         In = 2):         Prermet de régler l'espace de ralentissement en tant que pourcentage de la course totale du vantail 2.         Réglable de 00 à 99 %, à intervalles de 1%.         II = aucun ralentissement         II = espace ralentissement minimum         99 = espace ralentissement maximum                                                                                                    | 20          |
| PF        | PRÉCLIGNOTEMENT :         Permet d'activer/désactiver le préclignotement. Durée préclignotement = 3 s.         On peut choisir :         Image: a désactivé         Image: a désactivé         Image: a désactive         Image: a désactive         Image: a désactive         Image: a désactive         Image: a désactive         Image: a désactive         Image: a désactive         Image: a désactive         Image: a désactive <t< td=""><td>no</td></t<> | no          |

FRANÇAIS

| FAA       | C F                                                                                                    | FAA⊂        |
|-----------|----------------------------------------------------------------------------------------------------|-------------|
| Afficheur | Fonction avancée                                                                                                    | Par Default |
| Ph        | PHOTOCELLULES EN FERMETURE :         L'intervention des photocellules en fermeture provoque une inversion de l'automatisme (ouverture).         On peut choisir :         J       = inversion uniquement après le désengagement des photocellules         no       = inversion immédiate                                                                                                    | no          |
| Ad        | <ul> <li>FONCTION ADMAP :<br/>Permet d'activer le fonctionnement conformément aux normes françaises<br/>NFP 25/362.</li> <li>y = activé</li> <li>n □ = désactivé</li> </ul>                                                                                                    | no          |
| EC<br>r8  | <b>SENSIBILITÉ ANTI-ÉCRASEMENT (exclusivement affiché avec la fonction</b> $\square$ = $\square$ ):<br>En modifiant cette fonction, on agit sur le temps au terme duquel, en cas d'obstacle, la carte commande l'inversion des vantaux, ou en commande l'arrêt si les vantaux se trouvent dans l'espace de recherche de la butée (voir fonction $\square$ ).<br>Le quatrième obstacle détecté consécutivement dans la même direction et dans la même position est défini comme une butée et le vantail s'arrête dans cette position.<br>$\square$ = sensibilité minimale (temps maximum avant l'inversion)<br>$\square$ = sensibilité maximale (temps minimum avant l'inversion)<br>$\square$ = sensibilité maximale (temps minimum avant l'inversion)<br>$\square$ = sensibilité maximale (temps minimum avant l'inversion)<br>$\square$ = sensibilité maximale (temps minimum avant l'inversion)<br>$\square$ = sensibilité maximale (temps minimum avant l'inversion)<br>$\square$ = sensibilité maximale (temps minimum avant l'inversion)<br>$\square$ = sensibilité maximale (temps minimum avant l'inversion)<br>$\square$ = sensibilité maximale (temps minimum avant l'inversion)<br>$\square$ = sensibilité maximale (temps minimum avant l'inversion)<br>$\square$ = sensibilité maximale (temps minimum avant l'inversion)<br>$\square$ = sensibilité maximale (temps minimum avant l'inversion)<br>$\square$ = sensibilité maximale (temps minimum avant l'inversion)<br>$\square$ = sensibilité maximale (temps minimum avant l'inversion)<br>$\square$ = sensibilité maximale (temps minimum avant l'inversion)<br><b>ANGLE RECHERCHE BUTÉE (exclusivement affiché avec la fonction</b><br>$\square$ = $\square$ et fonctions $\square$ c et $\square$ = $\square$ ou = $\square$ ):<br>Permet de régler l'angle de recherche de la butée à l'intérieur duquel la carte<br>arrête le mouvement sans inverser si elle détecte un obstacle ou la butée.<br>Réglable de $\square$ à $\square$ degrés, le réglage a lieu à des intervalles de 0,1 degrés.<br>De $\square$ à $\square$ degrés, le réglage a lieu à des intervalles de 1 degré. | 05          |
| ΕA        | TEMPS DE FONCTIONNEMENT (exclusivement affiché avec la fonction         Image: Construction         Image: Construction                                                                                                    | 03          |

| FAA       | C F                                                                                                    | -AA⊂        |
|-----------|----------------------------------------------------------------------------------------------------|-------------|
| Afficheur | Fonction avancée                                                                                                    | Par Default |
| 01        | OUT 1 :         Permet de sélectionner la sortie OUT1 (open collector N.O.) dans une des fonctions suivantes :         □       = toujours active         □1       = FAIL-SAFE         □2       = LAMPE TÉMOIN (éteinte = fermé ; allumée = en ouverture et ouvert/en pause ; clignotant = en fermeture)         □3       = ÉCLARAGE DE COURTOISIE (reste allumé pendant la durée de l'actionnement (également en SETUP) et avec l'ajout du temps sélectionné avec bl         □4       = ERREUR ACTIVE         □5       = automatisme OUVERT ou en PAUSE         □6       = automatisme OUVERT ou en PAUSE         □6       = automatisme ouVERT ou en PAUSE         □5       = automatisme on UVERTURE         □6       = automatisme en URGENCE         □7       = automatisme en URGENCE         □8       = automatisme en FERMETURE         □9       = automatisme on UVERTURE         □9       = automatisme ouVVERTURE         □9       = sécurité ACTIVE         □9       = sortie temporisée activable à partir du second canal radio OMNIDEC (voir fonction b)         □9       = sortie temporisée activable à partir du second canal radio OMNIDEC (voir fonction b)         □9       = sortie activable à partir du second canal radio OMNIDEC (fonction pas-à-pas)         □9       = active durant l'actionnement du moteur 1 <t< th=""><th></th></t<> |             |
| El        | <b>TEMPORISATION OUT 1 (exclusivement affichée avec la fonction</b><br>= 0 ou 0 = 1 ):<br>Permet de régler la temporisation de la sortie OUT 1 au cas où l'on aurait<br>sélectionné une fonction à temps de 1 à 59 minutes à intervalles d' 1<br>minute.                                                                                                    | 02          |
| -02       | OUT 2 :<br>Permet de sélectionner la sortie OUT2 (open collector N.O.).<br>Voir les options comme dans .                                                                                                    | 50          |
| F5        | <b>TEMPORISATION OUT 2 (exclusivement affichée avec la fonction</b> $\bigcirc$<br>= $\bigcirc$ <b>3</b> ou $\bigcirc$ <b>2</b> = $ 4\rangle$ ) :<br><i>Réglable comme</i> $\succeq$ <b>1</b> .                                                                                                    | 02          |

| FAA       | C F                                                                                                    | 7A/A⊂       |
|-----------|----------------------------------------------------------------------------------------------------|-------------|
| Afficheur | Fonction avancée                                                                                                    | Par Default |
| AS        | <b>DEMANDE D'ASSISTANCE - COMPTEUR DE CYCLES (associée aux deux fonctions successives) :</b><br>Permet d'activer la signalisation de demande d'entretien (entretien program-<br>mé) ou le compteur de cycles.                                                                                                    | no          |
|           | <ul> <li>= active la SIGNALISATION lorsque le nombre de cycles programmé est atteint (d'après les fonctions successives nc et nd).</li> <li>La signalisation consiste en un préclignotement de 8 s (outre le temps éventuellement déjà sélectionné avec la fonction PF) avant chaque actionnement.</li> </ul>                                                                                                    |             |
|           | <ul> <li>Si l'on a sélection à partir d'Ol/MAC une demande d'assistance en présence d'un nombre de cycles supérieur à 99 990, les deux fonctions successives nc et nd affichent respectivement 99 et 99.</li> <li>active le COMPTEUR DE CYCLES, qui est affiché dans les deux fonctions successives nc et nd jusqu'à un maximum visualisable de 99 990.</li> </ul>                                                                                                    |             |
|           | Si le nombre de cycles exécutés est supérieur à 99 990, les deux fonctions successives ⊓⊂ et ⊓d affichent respectivement 99 et 99.                                                                                                    |             |
| ΠC        | <b>PROGRAMMATION DES CYCLES (EN MILLIERS) :</b><br>Si $\exists S = \bigcup$ l'afficheur indique les milliers de cycles après lesquels débute<br>la signalisation de demande d'entretien (sélectionnable de $\bigcirc$ à $\bigcirc$ ).<br>Si $\exists S = \bigcap O$ l'afficheur indique les milliers de cycles de fonctionnement<br>exécutés. La valeur affichée se met à jour au fur et à mesure que les cycles<br>se succèdent, en interagissant avec la valeur de $\bigcap d$ .<br>Si $\exists S = \bigcap O$ on peut remettre le compteur de cycles à zéro : ap-<br>puyer sur $\clubsuit$ et $\neg$ pendant 5 s. | 00          |

FRANÇAIS

| FAA       | AC FA                                                                                                    |                                                                                                    |             |  |
|-----------|----------------------------------------------------------------------------------------------------|----------------------------------------------------------------------------------------------------|-------------|--|
| Afficheur | Fonction avancée                                                                                                    |                                                                                                    | Par Default |  |
| nd        | <ul> <li>PROGRAMMATION DES CYCLES (EN DIZAINES) :<br/>Si AS = 1 l'afficheur indique les dizaines de cycles après lesquels débute<br/>la signalisation de demande d'entretien (sélectionnable de a a a).<br/>Si AS = no l'afficheur indique les dizaines de cycles de fonctionnement<br/>exécutés. La valeur affichée se met à jour au fur et à mesure que<br/>les cycles se succèdent, en interagissant avec la valeur de nc.</li> <li>Exemple : si l'installation a exécuté 11 218 cycles, on a l'affichage<br/>nc = 11 et nd = 21</li> </ul>                                                                                                    |                                                                                                    |             |  |
| SE        | <ul> <li>ÉTAT DE L'AUTOMATISME :</li> <li>Permet de quitter la programmation configuration qu'on vient d'exécuter.</li> <li>1. sélectionner le choix :</li> <li>y pour SAUVER et QUITTER I</li> <li>pour QUITTER la programma</li> <li>2. appuyer sur la touche F pour con nouveau l'état de l'automatism</li> <li>2. appuyer sur la touche F pour con nouveau l'état de l'automatism</li> <li>2. appuyer sur la touche F pour con nouveau l'état de l'automatism</li> <li>2. appuyer sur la touche F pour con nouveau l'état de l'automatism</li> <li>2. appuyer sur la touche F pour con nouveau l'état de l'automatism</li> <li>2. appuyer sur la touche F pour con nouveau l'état de l'automatism</li> <li>2. appuyer sur la touche F pour con nouveau l'état de l'automatism</li> <li>2. appuyer sur la touche F pour con nouveau l'état de l'automatism</li> <li>2. appuyer sur la touche F pour con nouveau l'état de l'automatism</li> <li>2. appuyer sur la touche F pour con nouveau l'état de l'automatism</li> <li>2. appuyer sur la touche F pour con nouveau l'état de l'automatism</li> <li>2. appuyer sur la touche F pour con nouveau l'état de l'automatism</li> <li>2. appuyer sur la touche F pour con nouveau l'état de l'automatism</li> <li>3. Atrêté puis "FERME"</li> <li>3. ATTENTION En cas de coupur avant la confirmation (étape 2 tions.</li> <li>3. On peut QUITTER la programmations.</li> <li>4. Con peut QUITTER la programmations.</li> <li>4. Con peut QUITTER la programmations.</li> <li>4. Con peut QUITTER la programmations.</li> </ul> | <ul> <li>ÉTAT DE L'AUTOMATISME :</li> <li>Permet de quitter la programmation en choisissant de sauver ou non la configuration qu'on vient d'exécuter.</li> <li>1. sélectionner le choix :</li> <li>pour SAUVER et QUITTER la programmation</li> <li>pour QUITTER la programmation SANS SAUVER</li> <li>2. appuyer sur la touche F pour confirmer ; ensuite, l'afficheur affiche de nouveau l'état de l'automatisme :</li> <li>E = FERMÉ</li> <li>S = OUVERT</li> <li>Arrêté puis "OUVRE"</li> <li>E n phase d'ouverture</li> <li>E = n phase d'ouverture</li> <li>E = FAIL SAFE en cours</li> <li>ATTENTION En cas de coupure de courant au niveau de la carte avant la confirmation (étape 2.), on perdra toutes les modifications.</li> <li>On peut QUITTER la programmation à tout moment: enfoncer F et puis aussi – et les maintenir enfoncés pour passer directement à Dr.</li> </ul> |             |  |

# FAA⊂

# 5.3 INSTALLATION DISPOSITIFS BUS 2EASY

À tout moment, on peut ajouter des accessoires BUS 2easy sur l'installation, tel qu'on le décrit ci-après :

- 1. Mettre la carte hors tension.
- 2. Installer et configurer les accessoires BUS 2easy en respectant les instructions des dispositifs.
- Connecter les dispositifs BUS 2easy en respectant les instructions du Chap. "CONNEXIONS ÉLECTRIQUES".
- 4. Mettre la carte sous tension.
- 5. Exécuter la procédure d'inscription des dispositifs BUS 2easy.

#### 5.3.1 INSCRIPTION DES DISPOSITIFS BUS 2easy

- 1. Accéder à la programmation de BASE et faire défiler les fonctions jusqu'à bu. Lorsqu'on relâche **F**, l'afficheur indique l'état des dispositifs BUS 2easy (*voir figure*).
- 2. Exécuter l'inscription : appuyer simultanément sur les boutons + et en les maintenant enfoncés pendant au moins 5 s (temps durant lequel l'afficheur clignote).
- 1. La fin de l'inscription sera confirmée par l'affichage de  $\frac{1}{2}$ .
- 2. Relâcher les boutons + et -. L'afficheur indiquera l'état des dispositifs BUS 2easy.

Si aucun dispositif BUS n'a jamais été inscrit sur la carte, l'afficheur indiquera

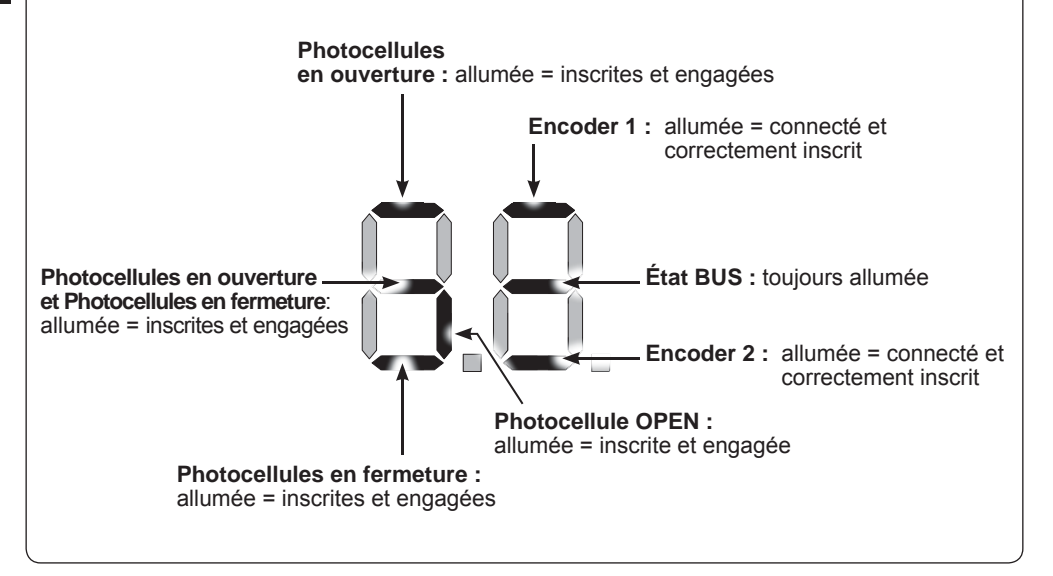

Fig. Affichage de l'état BUS 2easy par la fonction bu : chaque segment de l'afficheur signale un type de dispositif.

732784 - Rev. A 1

# Fig. exemples d'affichage de l'état BUS 2easy.

En STAND BY (portail fermé et au repos) avec *Encoder* BUS 2easy sur vantail 1 et vantail 2 et *Photocellules* BUS 2easy connectés et correctement inscrits.

En cas de *Encoder* BUS 2easy sur vantail 1 et vantail 2 et *Photocellules* BUS 2easy correctement connectés et inscrits et avec photocellules en fermeture engagées :

### Vérification des dispositifs inscrits sur la carte

Pour vérifier le type de dispositifs BUS reconnus au moyen de la procédure d'inscription :

1. Durant l'affichage de stand-by, appuyer sur le bouton + en le maintenant enfoncé ; les segments relatifs à au moins un dispositif inscrit s'allumeront. Exemple :

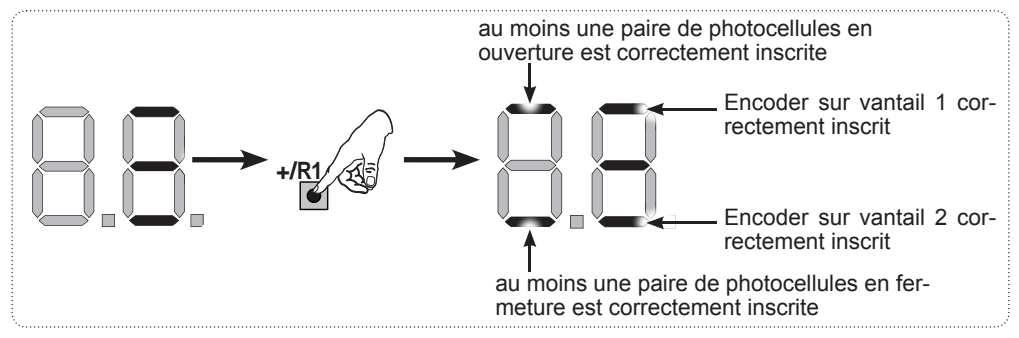

Pour contrôler le bon état de la connexion BUS 2easy, vérifier les LEDs sur la carte :

### LED DL15 (Rouge)

| Allumée | Dispositif de sécurité engagé ou générateur d'impulsion actif             |
|---------|---------------------------------------------------------------------------|
| Éteinte | AUCUN dispositif de sécurité engagé ni AUCUN générateur d'impulsion actif |

### LED DL14 (Verte)

| Allumée fixe                                   | Activité normale (LED allumée même en l'absence de dispositifs).                                                                                                    |  |
|------------------------------------------------|----------------------------------------------------------------------------------------------------|--|
| Clignotante lente<br>(flash toutes les 2,5 s)  | Ligne BUS 2easy en court-circuit.                                                                                                    |  |
| Clignotante rapide<br>(flash toutes les 0,5 s) | Erreur de connexion BUS 2easy.<br>Répéter l'inscription des dispositifs. Si l'erreur se représente, contrôler que :<br>- L'installation ne compte pas plus d'un accessoire ayant la même adresse.<br>- Erreur d'appel (numéro > ou < de dispositifs BUS connectés).<br>- Erreur de FAIL SAFE sur dispositif BUS. |  |
| Éteinte                                        | Carte en Sleep (si prévu).                                                                                                    |  |

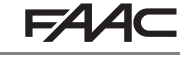

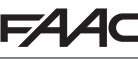

# F∕AA⊂

### 5.4 APPRENTISSAGE TEMPS SETUP

Lorsqu'on met la carte sous tension, si aucun SETUP n'a jamais été effectué ou si la carte le demande, le sigle 50 clignote sur l'afficheur pour indiquer qu'il est nécessaire d'exécuter le SETUP.

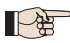

Durant le SETUP on inscrit toujours les accessoires BUS 2easy connectés.

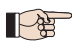

Les encoders BUS 2easy doivent être activés au moyen de la fonction En = y avant d'exécuter le SETUP (voir Programmation de BASE)

Exécuter la procédure de SETUP comme suit :

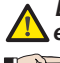

Les sécurités sont désactivées durant le SETUP ! Il faut donc effectuer cette opération, en évitant tout transit dans la zone d'actionnement des vantaux.

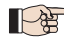

Dans le cas d'un montage et d'une installation sans encoder, prévoir les butées mécaniques d'arrêt des vantaux.

- 1. Accéder à la programmation de BASE jusqu'à la fonction 🗠 , où s'affichera le sigle 🧮 au relâchement du bouton F.
- 2. Vérifier que les vantaux du portail sont fermés. Dans le cas contraire, procéder comme suit :
  - Pour fermer le vantail 2, appuyer sur la touche -/R2 et la maintenir enfoncée.
  - Pour fermer le vantail 1, appuyer sur la touche +/R1 et la maintenir enfoncée.
- Si la pression sur les touches +/R1 et/ou -/R2 commande l'ouverture du vantail correspondant, il est nécessaire de mettre le dispositif hors tension et d'inverser sur le bornier J2 les câbles des phases du moteur correspondant (bornes 2-3 pour le moteur du vantail 1 et bornes 5-6 pour le moteur du vantail 2).
- Lorsque les vantaux du portail sont fermés, lancer la procédure de SETUP en maintenant les boutons

   et 
   enfoncés jusqu'au clignotement du message 
   Si sur l'afficheur (environ 3 s).
- 4. Relâcher les boutons + et -. Le vantail 1 commence le mouvement d'ouverture.

| Arrêter le mouvement en envoyant une    |  |
|-----------------------------------------|--|
| impulsion d'OPEN A dès que le vantail 1 |  |
| atteint la butée d'arrêt.               |  |

Fonctionnement SANS Encoder

#### Fonctionnement AVEC Encoder

Le vantail 1 s'arrête dès qu'il aura atteint la butée d'arrêt. En l'absence de la butée d'arrêt, arrêter le mouvement du vantail au point souhaité en envoyant une impulsion d'OPEN A.

5. 52 clignote sur l'afficheur (uniquement si 2 moteurs ont été sélectionnés) : Le vantail 2 commence l'ouverture.

#### Fonctionnement SANS Encoder

Arrêter le mouvement en envoyant une impulsion d'OPEN A dès que le vantail 2 atteint la butée d'arrêt.

### Fonctionnement AVEC Encoder

Le vantail 2 s'arrête dès qu'il aura atteint la butée d'arrêt. En l'absence de la butée d'arrêt, arrêter le mouvement du vantail au point souhaité en envoyant une impulsion d'OPEN A.

### Étapes 4 et 5 avec fonction FR :

**FH** = **OI** (le fin de course détermine l'arrêt du mouvement) l'impulsion d'OPEN A pour arrêter le mouvement est ignorée.

**FA** = **O2** (le fin de course détermine le début du ralentissement) n'envoyer l'impulsion d'OPEN A qu'après avoir engagé le fin de course en ouverture.

# F∕A∕⊂

 53 clignote sur l'afficheur (uniquement si 2 moteurs ont été sélectionnés): le vantail 2 commence la fermeture.

### Fonctionnement SANS Encoder

Arrêter le mouvement en envoyant une impulsion d'OPEN A dès que le vantail 2 atteint la butée d'arrêt.

#### Fonctionnement AVEC Encoder

Le vantail 2 s'arrête dès qu'il aura atteint la butée d'arrêt. En l'absence de la butée d'arrêt, arrêter le mouvement du vantail au point souhaité en envoyant une impulsion d'OPEN A.

7. 54 clignote sur l'afficheur : le vantail 1 commence la fermeture.

#### Fonctionnement SANS Encoder

Arrêter le mouvement en envoyant une impulsion d'OPEN A dès que le vantail 1 atteint la butée d'arrêt.

#### Fonctionnement AVEC Encoder

Le vantail 1 s'arrête dès qu'il aura atteint la butée d'arrêt. En l'absence de la butée d'arrêt, arrêter le mouvement du vantail au point souhaité en envoyant une impulsion d'OPEN A.

### Étapes 6 et 7 avec fonction F[ :

**F[** = **]** (*le fin de course détermine l'arrêt du mouvement*) *l'impulsion d'OPEN A pour arrêter le mouvement est ignorée.* 

**FC=D2** (le fin de course détermine le début du ralentissement) n'envoyer l'impulsion d'OPEN A qu'après avoir engagé le fin de course en fermeture.

### SET-UP pour PORTAILS COULISSANTS ([F = ]])

#### Étape 4, 5, 6 et 7 :

L'arrêt du vantail est déterminé par le fin de course. Les éventuelles impulsions d'OPEN A sont ignorées.

- 8. La carte quitte automatiquement le menu de programmation en affichant l'état de l'automatisme (sigle 00), confirmant ainsi que la procédure de SETUP a été concluante. Si la procédure n'a pas été concluante, le sigle 50 clignotera sur l'afficheur pour indiquer qu'il est nécessaire d'exécuter une nouvelle procédure de SETUP.
  - Il est possible de configurer et de modifier les espaces de ralentissement en agissant, à partir de l'afficheur, sur les paramètres r et r (voir Programmation Avancée) sans devoir répétre le SETUP.

#### 5.5 ESSAI DE L'AUTOMATISME

Au terme de l'installation et de la programmation, contrôler le fonctionnement de l'installation. Vérifier surtout l'intervention correcte des dispositifs de sécurité et vérifier que l'installation satisfait les règles de sécurité en vigueur. Fermer le couvercle à joint présent dans le logement prévu à cet effet.

FAA⊂

6. MÉMORISATION DU CODAGE RADIO

La carte électronique est munie d'un système de décodage bicanal intégré OMNIDEC. Ce système permet de mémoriser par l'intermédiaire d'un module récepteur supplémentaire (sur le connecteur J5) plusieurs radiocommandes de technologies différentes mais avec la même fréquence. On pourra commander l'ouverture totale (OPEN A) et partielle (OPEN B).

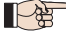

Les différents types de codage radio (DS, SLH/SLH LR, LC/RC) peuvent coexister simultanément sur les deux canaux. On peut introduire un maximum de 1600 codes radio, répartis entre OPEN A et OPEN B/clouse.

Pour utiliser différents systèmes de codage sur le même canal, terminer l'apprentissage de chaque système puis répéter la procédure pour l'autre.

D'autres programmations des canaux radio sont possibles à travers la Programmation à partir de l'OI/MAC (voir instructions OI/MAC dédiées). Par ex., on peut sélectionner sur le canal radio une commande OPEN automatique qui commande un cycle automatique (ouverturepause-fermeture) indépendamment de la logique sélectionnée.

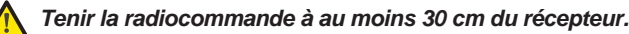

#### 6.1 MÉMORISATION DES RADIOCOMMANDES SLH/SLH LR

- 1. Appuyer sur la touche +/R1 SW1 (programmation OPEN A) ou -/R2 SW2 (programmation OPEN B/CLOSE).
- Au bout d'une pression d'environ 5 s. la LED radio correspondante (DL11 ou DL12) commence à cliqnoter lentement pendant 20 s environ.
- 2. Relâcher la touche.
- 3. Sur la radiocommande SLH/SLH LR (uniquement radiocommande MASTER), appuyer, en les maintenant enfoncés, sur les boutons P1 et P2.
- La LED de la radiocommande commencera à clignoter.
- Relâcher les deux boutons.
- S'assurer que la LED DL11 ou DL12 sur la carte est encore en train de clignoter (voir point 2) et. pendant que la LED de la radiocommande clignote, appuyer, en le maintenant enfoncé, sur le bouton souhaité de la radiocommande (la LED de la radiocommande s'allumera fixe).
- La LED correspondante sur la carte (DL11 ou DL12) s'allumera fixe pendant 1 seconde puis elle s'éteindra, indiquant que la mémorisation a été effectuée.
- 5. Relâcher le bouton-poussoir de la radiocommande.
- 6. Appuyer 2 fois de suite sur le bouton de la radiocommande mémorisée pour terminer la mémorisation
- L'automatisme effectuera une ouverture.

Vérifier l'absence d'obstacle (personnes ou choses) durant le mouvement de l'automatisme.

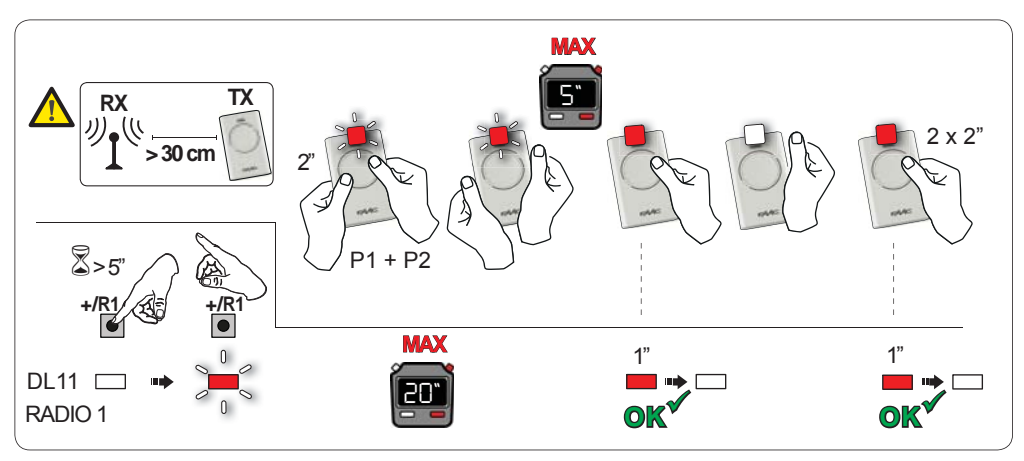

E145

FRANCAIS

# FAA⊂

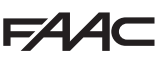

Pour valider d'autres radiocommandes avec le même code installation, transférer le code installation du bouton de la radiocommande mémorisée vers le bouton-poussoir correspondant des radiocommandes à ajouter :

- 1. Sur la radiocommande mémorisée, appuyer, en les maintenant enfoncés, simultanément sur les boutons P1 et P2.
- La LED de la radiocommande commencera à clignoter.
- 2. Relâcher les deux boutons.
- 3. <u>Pendant que la LED de la radiocommande clignote</u>, appuyer sur le bouton mémoriser et le maintenir enfoncé (la LED de la radiocommande s'allume fixe).
- 4. Rapprocher les radiocommandes, appuyer, en le maintenant enfoncé, sur le bouton correspondant de la radiocommande à ajouter, en ne le relâchant qu'après le double clignotement de la LED de la radiocommande qui indique que la mémorisation a été effectuée.
- 5. Appuyer 2 fois, en une succession rapide, sur le bouton de la radiocommande qu'on vient de mémoriser.
- L'automatisme effectuera une ouverture.

Vérifier l'absence d'obstacle (personnes ou choses) durant le mouvement de l'automatisme.

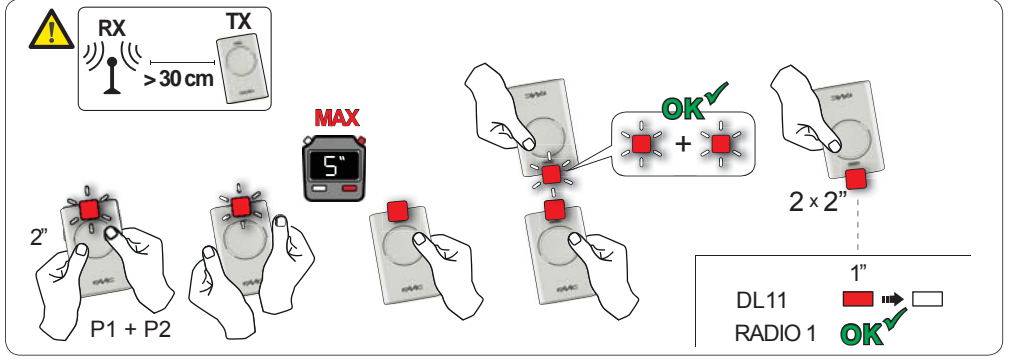

6.2 MÉMORISATION DES RADIOCOMMANDES LC/RC (UNIQUEMENT 433 MHZ)

- 1. Appuyer, en la maintenant enfoncée, sur la touche +/R1 SW1 (programmation OPENA) ou -/R2 SW2 (programmation OPEN B/CLOSE).
- Au bout d'une pression d'environ 5 s sur la touche, la LED radio correspondante (DL11 ou DL12) commence à clignoter lentement pendant 20 s environ.
- 2. Relâcher la touche.
- 3. Pendant le clignotement de la LED radio, appuyer sur le bouton souhaité de la télécommande LC/RC.
- La LED correspondante sur la carte (DL11 ou DL12) s'allumera fixe pendant 1 seconde, indiquant que la mémorisation a été effectuée, puis elle recommencera à clignoter pendant 20 s durant lesquelles on peut mémoriser une autre radiocommande.
- Au bout des 20 s, La LED s'éteint indiquant la fin de la procédure.
- 4. Pour ajouter d'autres radiocommandes, répéter l'opération à partir du point 1.

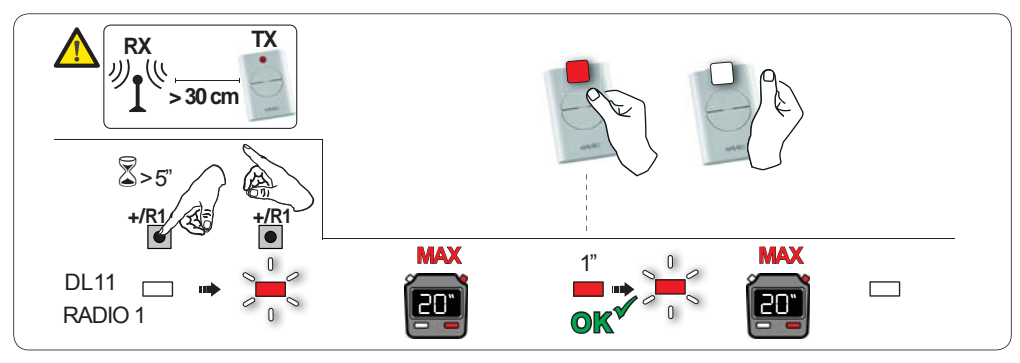

# FAA⊂

# 6.2.1 MÉMORISATION À DISTANCE DES RADIOCOMMANDES LC/RC

Avec les radiocommandes LC/RC, on peut mémoriser d'autres radiocommandes, à distance, c'est à dire sans intervenir directement sur la carte, en utilisant une radiocommande mémorisée précédemment.

- 1. Se procurer une radiocommande déjà mémorisée sur l'un des 2 canaux (OPENAou OPENB/CLOSE), et se placer à proximité de la carte.
- 2. Appuyer, en les maintenant enfoncés, simultanément sur les boutons P1 et P2 jusqu'à ce que les deux LEDs clignotent lentement pendant 5 s.
- 3. Dans un délai de 5 s, appuyer sur le bouton mémorisé précédemment de la radiocommande pour activer la phase d'apprentissage sur le canal sélectionné.
- 4. La LED sur la carte correspondant au canal en apprentissage, clignote pendant 20 s, durant lesquelles on doit transmettre le code d'une autre radiocommande, en appuyant sur la touche.
- La LED correspondante sur la carte s'allumera fixe pendant 2 s, indiquant que la mémorisation a été effectuée, puis elle recommencera à clignoter pendant 20 s durant lesquelles on peut mémoriser d'autre radiocommandes, et enfin elle s'éteindra.

### 6.3 MÉMORISATION DES RADIOCOMMANDES DS

- 1. Sur la radiocommande DS, choisir la combinaison ON OFF souhaitée des 12 DIP-SWITCHES.
- Appuyer, en la maintenant enfoncée, sur la touche +/R1 SW1 (programmation OPENA) ou -/R2 -SW2 (programmation OPEN B/CLOSE).
- Au bout d'une pression d'environ 5 s sur la touche, la LED radio correspondante (DL11 ou DL12) commence à clignoter lentement pendant 20 s environ.
- 3. Relâcher la touche.
- 4. Pendant le clignotement de la LED radio, appuyer sur la touche de la radiocommande à programmer.
- La LED correspondante sur la carte (DL11 ou DL12) s'allumera fixe pendant 1 seconde puis elle s'éteindra, indiquant que la mémorisation a été effectuée.
- 5. Pour ajouter d'autres codes différents, répéter la procédure à partir du point 1.
- 6. Pour ajouter d'autres radiocommandes avec le même code, sélectionner les 12 DIP-SWITCHES avec la même combinaison que la radiocommande déjà mémorisée.

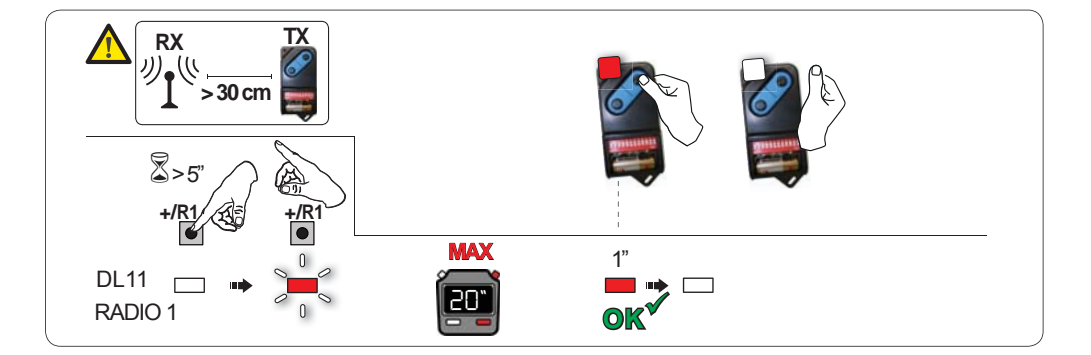

# F∕A∕⊂

#### 6.4 EFFACEMENT DES RADIOCOMMANDES

Cette opération N'est PAS réversible. On effacera <u>TOUS</u> les codes des radiocommandes mémorisées aussi bien comme OPEN A que comme OPEN B/CLOSE. La procédure d'effacement n'est active qu'en modalité d'affichage de l'état du portail.

- 1. Appuyer sur la touche -/R2 et la maintenir enfoncée
- Au bout d'une pression d'environ 5 s, la LED DL12 commence à clignoter lentement ; au bout de 5 s de clignotement lent et d'un maintien de la pression, les LEDs DL11 et DL12 commencent à clignoter plus rapidement (début de l'effacement).
- Au terme du clignotement rapide, les LEDs DL11 ou DL12 s'allument fixes confirmant que tous les codes radio (OPEN A et OPEN B/CLOSE) à l'intérieur de la mémoire de la carte ont été effacés.

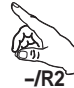

Relâcher la touche -/R2
 Les LEDs s'éteignent, indiquant que l'effacement s'est correctement produit.

# FAA⊂

## 7.1 VÉRIFICATION DES LEDS

Après avoir réalisé toutes les connexions et mis la carte sous tension, vérifier à partir du tableau ci-après l'état des LEDs par rapport à l'état des entrées (la condition d'automatisme fermé est représentée dans la Figure).

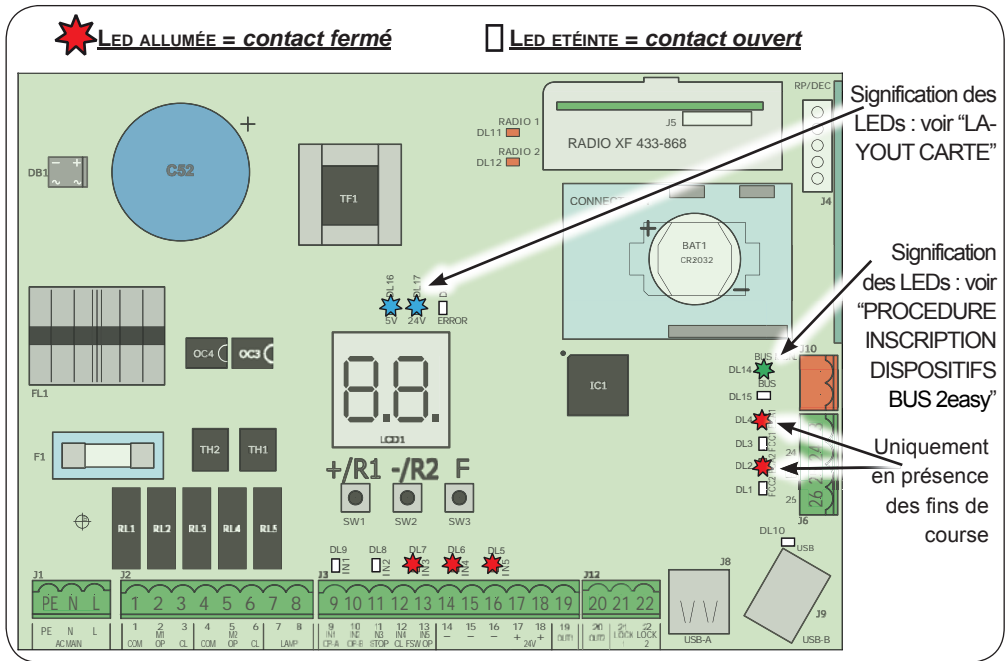

**STOP** - Dans la configuration par défaut, l'entrée STOP est une entrée de sécurité avec un contact N.F. (Normalement Fermé). La LED correspondante doit être ALLUMÉE en modalité d'automatisme au repos et s'éteindre à l'activation du dispositif connecté.

**OPEN A, OPEN B** - Dans la configuration par défaut, les entrées OPEN A, OPEN B sont des entrée avec un contact N.O. (Normalement Ouvert). Les LEDs correspondantes doivent être ÉTEINTES en modalité d'automatisme au repos et s'allumer lorsque le dispositif connecté est engagé.

Led ERROR - Clignotante indique qu'une alarme est en cours (situation qui ne compromet pas le fonctionnement du portail) - voir "ALARMES". - Allumée fixe indique qu'une erreur est en cours (situation qui bloque le fonctionnement jusqu'à l'élimination de la cause de l'erreur). Voir "ERREURS".

| <b>Led FCA1, FCC1, FCA2, FCC2</b> - representent l'état des contacts N.F. des fins de course. |        |                         |                           |                                |  |  |
|-----------------------------------------------------------------------------------------------|--------|-------------------------|---------------------------|--------------------------------|--|--|
| LEDS                                                                                          | Prénom | EDS Brónom              | ALLUMÉE                   | ÉTEINTE                        |  |  |
|                                                                                               |        | (contact fermé)         | (contact ouvert)          | avec GATECODER                 |  |  |
|                                                                                               | ECA1   | Fin de course d'ouver-  | Fin de course d'ouverture | Toutes les LEDs clignotent du- |  |  |
| DL4                                                                                           | ICAI   | ture libre              | engagé                    | rant le mouvement du vantail   |  |  |
|                                                                                               | FCC1   | fin de course de ferme- | Fin de course de ferme-   | elles peuvent être toutes deux |  |  |
| DLJ                                                                                           |        | ture libre              | ture engagé               | allumées ou éteintes.          |  |  |
| 2 10                                                                                          | FCA2   | Fin de course d'ouver-  | Fin de course d'ouverture | Toutes les LEDs clignotent du- |  |  |
| DLZ                                                                                           |        | ture libre              | engagé                    | rant le mouvement du vantail   |  |  |
|                                                                                               | FCC2   | fin de course de ferme- | Fin de course de fer-     | elles peuvent être toutes deux |  |  |
| DLI                                                                                           |        | ture libre              | meture engagé             | allumées ou éteintes.          |  |  |
|                                                                                               |        |                         |                           |                                |  |  |

# **FAAC** 8. SIGNALISATION DES ERREURS ET DES ALARMES

En présence d'**ERREURS** (conditions qui bloquent le fonctionnement du portail) ou d'**ALARMES** (conditions qui ne compromettent pas le fonctionnement du portail) on peut indiquer le numéro relatif à la signalisation en cours en appuyant simultanément sur les touches + et -.

P

Ces signalisations disparaissent au cycle successif uniquement si l'on en a éliminé la cause.

### 8.1 ERREURS

En cas d'ERREUR, la LED **ERROR** s'allume fixe. En appuyant simultanément sur les touches + et -, l'afficheur indique le numéro relatif à l'anomalie en cours.

Le tableau suivant indique toutes les erreurs affichables.

| N°  | ERREUR                                | SOLUTION                                                                                                    |
|-----|---------------------------------------|----------------------------------------------------------------------------------------------------|
| 01  | Platine en panne                      | Remplacer la carte                                                                                                    |
| 05  | SETUP pas valable :                   | Répéter le SETUP de la carte                                                                                          |
| 08  | Erreur dispositif BUS 2easy           | S'assurer qu'il n'y a pas deux paires de dispositifs ayant la même adresse.                                           |
| 09  | Sortie BUS 2easy en court-<br>circuit | Contrôler les connexions des dispositifs BUS 2easy connectés et inscrits.                                             |
| 10  | Erreur fin de course moteur 2         | Contrôler les connexions des fins de course du moteur 1                                                               |
|     | Erreur fin de course moteur 2         | Contrôler les connexions des fins de course du moteur 2                                                               |
| 15  | Appel BUS 2easy                       | Vérifier le fonctionnement correct des dispositifs BUS et répéter<br>éventuellement la saisie des dispositifs BUS.    |
| 13  | FAIL SAFE                             | Vérifier le fonctionnement des dispositifs de sécurité (photo-<br>cellules).                                          |
| 14  | Erreur de configuration               | Vérifier la configuration correcte de la carte (programmation de base et avancée) et éventuellement répéter un SETUP. |
| ר ו | Encoder moteur 1 en panne             | Vérifier les connexions ou remplacer l'encoder du moteur 1.                                                           |
| 18  | Encoder moteur 2 en panne             | Vérifier les connexions ou remplacer l'encoder du moteur 2.                                                           |
| 19  | Données mémoire erronées              | Exécuter une nouvelle inscription des dispositifs BUS 2easy et/ou une nouvelle programmation de la carte              |
| 93  | Absorption élevée sur +24V            | Contrôler que l'absorption des accessoires connectés se situe dans les limites admises.                               |

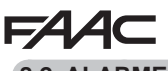

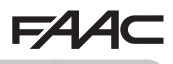

8.2 ALARMES

En cas d'ALARME, la LED **ERROR** commence à clignoter. En appuyant simultanément sur les touches + et -, l'afficheur indique le numéro relatif à l'anomalie en cours.

Le tableau suivant indique toutes les alarmes affichables.

| N°  | ALARME                                                                                      | Solution/Description                                                                                                    |
|-----|---------------------------------------------------------------------------------------------|----------------------------------------------------------------------------------------------------|
| 20  | Obstacle sur MOTEUR 1 (unique-<br>ment avec encoder)                                        | Éliminer toute cause possible d'obstacle sur le vantail 1                                                                     |
| 51  | Obstacle sur MOTEUR 2 (unique-<br>ment avec encoder)                                        | Éliminer toute cause possible d'obstacle sur le vantail 2                                                                     |
| 2.5 | Sortie LOCK1 en court-circuit                                                               | Éliminer la cause du court-circuit.                                                                                           |
| 26  | Sortie LOCK2 en court-circuit                                                               | Éliminer la cause du court-circuit.                                                                                           |
| ۲S  | Nombre consécutif d'obstacles dépassé en ouverture                                          | Éliminer toute cause possible d'obstacle. Si le problème persiste, répéter un nouveau SETUP                                   |
| 8 2 | Nombre consécutif d'obstacles<br>dépassé en fermeture                                       | Éliminer toute cause possible d'obstacle. Si le problème persiste, répéter un nouveau SETUP                                   |
| ЭО  | Mémoire des codes radio XF<br>pleine                                                        | Effacer les codes radio non utilisés avec le programme<br>pour OI/MAC ou utiliser un module DEC/MINIDEC/RP<br>supplémentaire. |
| ЭТ  | Alarme Effraction                                                                           | Un mouvement a été effectué avec l'automatisme en état<br>$SE = \bigcirc 0 0 0 0$ .<br>Effectuer un cycle de manœuvre         |
| 35  | TEMPORISATEUR actif et fonction<br>TEMPORISATEUR en cours                                   | La fonction TEMPORISATEUR est en cours                                                                                        |
| 40  | Demande d'assistance                                                                        | Contacter l'installateur pour l'entretien.                                                                                    |
| 50  | Fonction HOLD POSITION en cours (active à partir de l'OI/MAC)                               | La fonction HOLD POSITION est en cours                                                                                        |
| 60  | TEMPORISATEUR actif et erreur<br>parmi les données TEMPORI-<br>SATEUR                       | Recharger une configuration correcte du TEMPORISA-<br>TEUR avec le programme de l'OI/MAC.                                     |
| 62  | Perte de l'heure et de la date sur<br>la carte (uniquement si TEMPO-<br>RISATEUR est actif) | Recharger la date et l'heure avec le programme de l'Ol/<br>MAC et remplacer la batterie tampon BAT1 - CR2032                  |
| 6Э  | TEMPORISATEUR JOLLY activé                                                                  | Le TEMPORISATEUR JOLLY est activé à partir du bor-<br>nier J3.                                                                |
| 64  | TEMPORISATEUR DÉSACTIVÉ activé                                                              | Le TEMPORISATEUR est désactivé à partir du bornier J3.                                                                        |

# 9. IDENTIFICATION DES PANNES

|   | Description                                                                             | Solution                                                                                                    |
|---|-----------------------------------------------------------------------------------------|----------------------------------------------------------------------------------------------------|
| A | La carte ne se met pas sous tension.                                                    | <ul> <li>Vérifier que le courant 230V~ arrive à la carte.</li> <li>Contrôler l'intégrité du fusible F1.</li> </ul>                                                                                                    |
| В | Le portail ne bouge pas lor-<br>squ'on envoie une impulsion<br>d'OPEN                   | <ul> <li>Vérifier que les sécurités et le STOP sont connectés au négatif<br/>et contrôler que les LEDs correspondantes sont allumées.</li> <li>Vérifier les photocellules (alignement, engagement)</li> <li>Vérifier que le SETUP a été concluant ; éventuellement le<br/>répéter.</li> </ul> |
| с | Le portail n'inverse pas son<br>mouvement lorsque les pho-<br>tocellules sont engagées. | <ul> <li>Contrôler le câblage correct des photocellules traditionnelles<br/>ainsi que la configuration correcte des photocellules BUS (si<br/>elles sont présentes). Au besoin, répéter la saisie des dispo-<br/>sitifs BUS 2easy</li> </ul>                                                  |
| D | Le portail n'inverse pas son<br>mouvement lorsqu'il rencontre<br>un obstacle.           | <ul> <li>Vérifier que les encoders sur les moteurs ont été activés.</li> <li>Contrôler la sensibilité de détection de l'obstacle</li> </ul>                                                                                                    |
| E | Le portail ne se referme pas                                                            | <ul> <li>contrôler le câblage correct et l'alignement des photocellules.</li> <li>Contrôler qu'aucun signal d'OPEN n'est activé.</li> <li>Contrôler le type de la logique de fonctionnement sélectionnée<br/>(automatique ou semi-automatique).</li> </ul>                                    |

# Grâce au connecteur USB J8, on peut transférer sur la carte des fichiers de configuration et de gestion présents à l'intérieur d'une mémoire USB et copier dans la mémoire USB les fichiers présents sur la carte. En cas de transfert de la mémoire USB vers la carte, il sera indispensable que les fichiers soient positionnés à la racine de la mémoire tel que l'illustre la page-écran suivante :

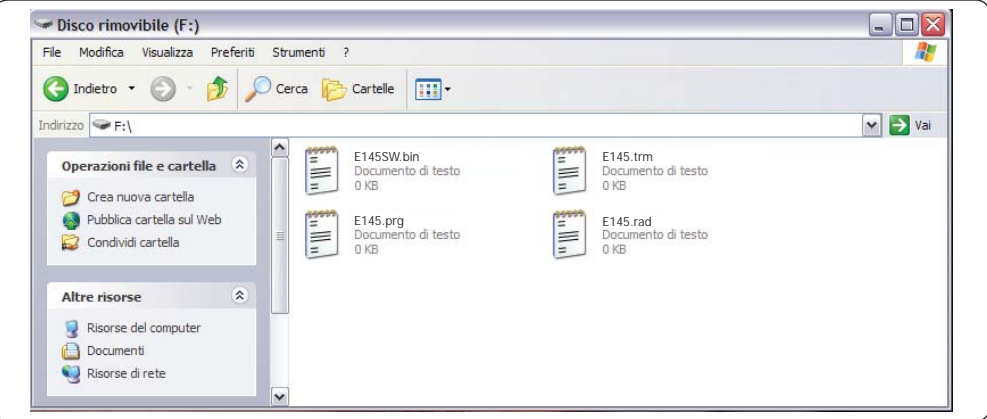

En outre, les noms et les extensions des différents fichiers doivent être obligatoirement :

- E145SW.bin Fichier de mise à jour du LOGICIEL de la carte
- E145.trm Fichier de mise à jour du TEMPORISEUR de la carte
- E145.prg Fichier de mise à jour de la PROGRAMMATION de la carte
- E145.rad Fichier de mise à jour de la RADIO de la carte

Ces fichiers sont générés, nommés et positionnés d'après la figure, en cas de transfert de la carte vers la mémoire USB.

En cas de détection, à la mise sous tension de la carte, d'une mémoire USB branchée sur le connecteur J8, la carte accèdera au menu de gestion des fichiers de mise à jour (voir le tableau suivant), après avoir affiché le message b à l'écran (appuyer sur la touche F pour faire défiler les fonctions) :

| Afficheur | Fonction                                                                                                    | Par défaut |
|-----------|----------------------------------------------------------------------------------------------------|------------|
|           | MISE À JOUR LOGICIEL CARTE                                                                                                    |            |
|           | Cette fonction permet de mettre à jour le logiciel d'application de la carte (fichier <b>E145SW.bin</b> ).                                                                           |            |
|           | En maintenant les boutons + et - enfoncés simultanément pendant au moins                                                                                                    |            |
|           | 5 secondes, on accède à la mise à jour de la carte. Le message no disparaît                                                                                                    |            |
|           | de l'afficheur et il est remplacé par le clignotement du message — et de la LED USB DL10.                                                                                            |            |
|           | Au terme de la mise à jour s'affiche le message $\frac{1}{2}$ si l'opération a été correcte-<br>ment effectuée ; dans le cas contraire, le message $\neg \Box$ s'affiche de nouveau. |            |
|           | La mise à jour n'est correctement effectuée que si la mémoire<br>USB contient un fichier valable qui porte exactement le nom<br>E145SW.bin                                           |            |

| Afficheur | Fonction                                                                                                    | Par défaut |  |
|-----------|----------------------------------------------------------------------------------------------------|------------|--|
| 11        | MISE À JOUR CONFIGURATION CARTE :                                                                                                    |            |  |
|           | Cette fonction permet de transférer la configuration vers la carte (fichier <b>E145.prg</b> ).                                                                                                    |            |  |
|           | En maintenant les boutons + et - enfoncés simultanément pendant au moins<br>5 secondes, on accède à la mise à jour de la configuration de la carte. Le<br>message no disparaît de l'afficheur et il est remplacé par le clignotement du<br>message - et de la LED <b>USB DL10</b> .<br>Au terme de la mise à jour s'affiche le message si l'opération a été correcte- |            |  |
|           | La mise à jour n'est correctement effectuée que si la mémoire<br>USB contient un fichier valable qui porte exactement le nom<br>E145.prg                                                                                                    |            |  |
|           |                                                                                                    |            |  |
| ! !!      | MISE À JOUR CONFIGURATION TEMPORISATEUR :                                                                                                    |            |  |
|           | Cette fonction permet de mettre à jour la configuration du temporisateur vers la carte (fichier <b>E145.trm</b> ).                                                                                                    |            |  |
|           | En maintenant les boutons + et - enfoncés simultanément pendant au moins                                                                                                    |            |  |
|           | 5 secondes, on accède à la mise à jour de la carte. Le message                                                                                                    |            |  |
|           | LED USB DL10.                                                                                                    |            |  |
|           | Au terme de la mise à jour s'affiche le message d' si l'opération a été correcte-<br>ment effectuée ; dans le cas contraire, le message no s'affiche de nouveau.                                                                                                    |            |  |
|           | La mise à jour n'est correctement effectuée que si la mémoire<br>USB contient un fichier valable qui porte exactement le nom<br>E145.trm                                                                                                    |            |  |
|           |                                                                                                    |            |  |
|           | MISE A JOUR DE LA LISTE DES CODES RADIO :                                                                                                    |            |  |
|           | Cette fonction permet de mettre à jour la liste des codes radio sur la carte (fichier <b>E145.rad</b> ).                                                                                                    |            |  |
|           | En maintenant les boutons + et - enfoncés simultanément pendant au moins 5 secondes, on accède à la mise à jour de la carte. Le message                                                                                                    |            |  |
|           | Au terme de la mise à jour s'affiche le message d' si l'opération a été correcte-<br>ment effectuée ; dans le cas contraire, le message no s'affiche de nouveau.                                                                                                    |            |  |
|           | La mise à jour n'est correctement effectuée que si la mémoire<br>USB contient un fichier valable qui porte exactement le nom<br>E145.rad                                                                                                    |            |  |
|           |                                                                                                    |            |  |

FRANÇAIS

FAAC

FAAC

# F∕A∕⊂

# F∕A∕⊂

| Afficheur | ur Fonction                                                                                                    |            |  |
|-----------|----------------------------------------------------------------------------------------------------|------------|--|
|           | Fonction         TÉLÉCHARGEMENT CONFIGURATION CARTE :         Cette fonction permet de sauver les codes radio de la carte dans la mémoire         USB, afin d'archiver (paramètre □] ) ou de dupliquer les codes radio sur d'autres installations (paramètre □] ).         En maintenant les boutons + et - simultanément enfoncés pendant au moins 5 secondes, les valeurs de sélection suivantes s'affichent :         □] = Archivage : le fichier de configuration sera sauvé dans le format E145_xxx.         prg où xxx=000/001/002 etc. en fonction du nombre de fichiers de configuration présents dans la mémoire USB.         □] = Duplication : le fichier de configuration sera sauvé dans le format E145_prg en écrasant un fichier de configuration éventuel présent sous ce nom, de manière à pouvoir être utilisé pour effectuer la mise à jour sur une autre installation. En appuyant sur les touches + et -, sélectionner le paramètre souhaité et, en appuyant sur la touche F, la carte sauve le fichier en affichant U en cas de sauvetage correct, □□ en cas d'erreurs durant le sauvetage.                                                                | Par défaut |  |
| dt        | TÉLÉCHARGEMENT TEMPORISATEUR CARTE :<br>Cette fonction permet de sauver la configuration Temporisateur de la carte dans<br>la mémoire USB, afin d'archiver (paramètre ]]) ou de dupliquer la configuration<br>Temporisateur sur d'autres installations (paramètre ]]).<br>En maintenant les boutons + et - simultanément enfoncés pendant au moins<br>5 secondes, les valeurs de sélection suivantes s'affichent :<br>] = Archivage : le fichier de configuration Temporisateur sera sauvé dans<br>le format E145_xxx.trm où xxx=000/001/002 etc. en fonction du nombre de<br>fichiers de configuration Temporisateur présents dans la mémoire USB.<br>] = Duplication : le fichier de configuration temporisateur sera sauvé dans<br>le format E145.trm en écrasant un fichier de configuration Temporisateur<br>éventuel présent sous ce nom, de manière à pouvoir être utilisé pour effectuer<br>la mise à jour sur une autre installation. En appuyant sur les touches + et -,<br>sélectionner le paramètre souhaité et, en appuyant sur la touche F, la carte<br>sauve le fichier en affichant ] en cas de sauvetage correct, □□ en cas d'er-<br>reurs durant le sauvetage. |            |  |
| dr        | <ul> <li>TÉLÉCHARGEMENT CODE RADIO CARTE :</li> <li>Cette fonction permet de sauver les codes radio de la carte dans la mémoire USB, afin d'archiver (paramètre □) ou de dupliquer les codes radio sur d'autres installations (paramètre □).</li> <li>En maintenant les boutons + et - simultanément enfoncés pendant au moins 5 secondes, les valeurs de sélection suivantes s'affichent :</li> <li>□ = Archivage : le fichier des codes radio sera sauvé dans le format E145_xxx. rad où xxx=000/001/002 etc. en fonction du nombre de codes radio présents dans la mémoire USB.</li> <li>□ = Duplication : le fichier des codes radio sera sauvé dans le format E145_rxx entre utilisé pour effectuer la mise à jour sur une autre installation. En appuyant sur les touches + et -, sélectionner le paramètre souhaité et, en appuyant sur la touche F, la carte sauve le fichier en affichant utilise en cas de sauvetage correct, □ □ en cas d'erreurs durant le sauvetage.</li> </ul>                                                                                                    |            |  |

# **FAAC** 11. LOGIQUES DE FONCTIONNEMENT

Ce tableau récapitule les logiques de fonctionnement. Pour la description détaillée de chaque logique, voir les tableaux suivants.

|    | LOGIQUE                                                | État de l'automatisme:<br>arrêté                                                                         | État de l'automatisme:<br>en mouvement                                                                                                | État: intervention pho-<br>tocellule                                                                                                    |
|----|--------------------------------------------------------|----------------------------------------------------------------------------------------------------|----------------------------------------------------------------------------------------------------|----------------------------------------------------------------------------------------------------|
| E  | Semi-automa-<br>tique                                  | une impulsion d'OPEN<br>ouvre le portail ; une<br>impulsion successive le<br>ferme.                      | Une impulsion d'OPEN<br>en ouverture bloque et<br>rouvre en fermeture.                                                                | Les photocellules inver-<br>sent durant le mouve-<br>ment.                                                                                                    |
| EP | Semi-automati-<br>que pas à pas                        | une impulsion d'OPEN<br>ouvre le portail ; une<br>impulsion successive le<br>ferme.                      | Une impulsion d'OPEN<br>bloque durant le mou-<br>vement.                                                                              | Les photocellules inver-<br>sent durant le mouve-<br>ment.                                                                                                    |
| S  | Sécurité Auto-<br>matique                              | Une impulsion d'OPEN<br>ouvre le portail et le<br>ferme automatique-<br>ment après le temps de<br>pause. | Une impulsion d'OPEN<br>ferme durant la pause<br>et invertit durant le<br>mouvement.                                                  | Les photocellules de<br>fermeture font refermer<br>durant la pause ; elles<br>réservent la fermeture<br>durant une ouverture<br>et inversent durant une<br>fermeture puis refer-<br>ment immédiatement. |
| SA | Automatique<br>Sécurité avec<br>inversion en<br>pause. | Une impulsion d'OPEN<br>ouvre le portail et le<br>ferme automatique-<br>ment après le temps de<br>pause. | Une impulsion d'OPEN<br>ferme durant la pause ;<br>elle n'a aucun effet en<br>ouverture ; elle invertit<br>en fermeture.              | Les photocellules de fermeture rechargent la pause.                                                                                                    |
| SP | Automatique<br>Sécurité pas<br>à pas                   | Une impulsion d'OPEN<br>ouvre le portail et le<br>ferme automatique-<br>ment après le temps de<br>pause. | Une impulsion d'OPEN<br>ferme durant la pause<br>et bloque durant le<br>mouvement.                                                    | Les photocellules de<br>fermeture font refermer<br>durant la pause ; elles<br>réservent la fermeture<br>durant une ouverture<br>et inversent durant une<br>fermeture puis refer-<br>ment immédiatement. |
| A1 | Automatique 1                                          | Une impulsion d'OPEN<br>ouvre le portail et le<br>ferme automatique-<br>ment après le temps de<br>pause. | Une impulsion d'OPEN<br>durant l'ouverture est<br>ignorée, elle la rechar-<br>ge durant la pause<br>et rouvre durant la<br>fermeture. | Les photocellules de<br>fermeture font refermer<br>durant la pause ; elles<br>réservent la fermeture<br>durant une ouverture<br>et inversent durant une<br>fermeture puis refer-<br>ment immédiatement. |

FRANÇAIS

| F  | 44⊂                                                                                                    |                                                                                                    |                                                                                                    | FAA⊂                                                       |
|----|----------------------------------------------------------------------------------------------------|----------------------------------------------------------------------------------------------------|----------------------------------------------------------------------------------------------------|------------------------------------------------------------|
| A  | Automatique                                                                                                    | Une impulsion d'OPEN<br>ouvre le portail et le<br>ferme automatique-<br>ment après le temps de<br>pause.                                                                                                    | Une impulsion d'OPEN<br>durant l'ouverture est<br>ignorée, elle la rechar-<br>ge durant la pause<br>et rouvre durant la<br>fermeture. | Les photocellules de fermeture rechargent la pause.        |
| AP | Automatique<br>pas à pas                                                                                        | Une impulsion d'OPEN<br>ouvre le portail et le<br>ferme automatique-<br>ment après le temps de<br>pause.                                                                                                    | Une impulsion d'OPEN<br>bloque durant l'ouvertu-<br>re et la pause et invertit<br>en fermeture.                                       | Les photocellules de fermeture rechargent la pause.        |
| At | Automatique<br>Temporisateur                                                                                    | une impulsion d'OPEN<br>ouvre le portail et le<br>ferme automatiquement<br>après le temps de pau-<br>se. Ouvre si une entrée<br>OPEN est activée à<br>la mise sous tension,<br>elle ferme dans le cas<br>contraire. | Une impulsion d'OPEN<br>durant l'ouverture est<br>ignorée, elle la rechar-<br>ge durant la pause<br>et rouvre durant la<br>fermeture. | Les photocellules de<br>fermeture rechargent la<br>pause.  |
| b  | Semi-automa-<br>tique "b". (les<br>entrées OPEN-<br>B deviennent<br>CLOSE)                                      | logique à deux com-<br>mandes séparées : im-<br>pulsion OPEN-A ouvre ;<br>impulsion CLOSE ferme                                                                                                    | Une impulsion d'OPEN-<br>A ouvre durant la fer-<br>meture, une impulsion<br>de CLOSE ferme durant<br>l'ouverture.                     | Les photocellules inver-<br>sent durant le mouve-<br>ment. |
| bC | Logique Mixte<br>(en ouverture<br>"b", en fermetu-<br>re "C")<br>(les entrées<br>OPEN-B<br>deviennent<br>CLOSE) | logique à deux com-<br>mandes séparées : im-<br>pulsion OPEN-A ouvre ;<br>CLOSE maintenu ferme                                                                                                    | Une impulsion d'OPEN-<br>A ouvre durant la fer-<br>meture, une commande<br>de CLOSE ferme durant<br>l'ouverture.                      | Les photocellules inver-<br>sent durant le mouve-<br>ment. |
| С  | Homme mort<br>(les entrées<br>OPEN-B<br>deviennent<br>CLOSE)                                                    | logique à deux com-<br>mandes séparées :<br>OPEN-A maintenu<br>ouvre ; CLOSE mainte-<br>nu ferme                                                                                                    | Une commande<br>d'OPEN-A ouvre durant<br>la fermeture, une com-<br>mande de CLOSE fer-<br>me durant l'ouverture.                      | Les photocellules inver-<br>sent durant le mouve-<br>ment. |

FRANÇAIS

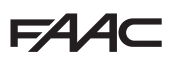

F

### LOGIQUE SEMI-AUTOMATIQUE

|                     |                        | IMPULSIONS             |                        |                                        |                              |                               |                                                                            |  |  |  |  |
|---------------------|------------------------|------------------------|------------------------|----------------------------------------|------------------------------|-------------------------------|----------------------------------------------------------------------------|--|--|--|--|
| ÉTAT<br>AUTOMATISME | OPEN A                 | OPEN B                 | CLOSE                  | STOP                                   | FSW OP                       | FSW CL                        | FSW CL/OP                                                                  |  |  |  |  |
| FERMÉ               | OUVRE                  | OUVRE<br>PARTIELLEMENT | OUVRE<br>PARTIELLEMENT |                                        | AUCUN EFFET (OPEN INHIBÉ)    |                               | AUCUN EFFET (OPEN<br>INHIBÉ)                                               |  |  |  |  |
| EN OUVERTURE        | ARRÊTE* Į <sup>1</sup> | ARRÊTE*                | FERME                  | ARRÊTE*                                | INVERSE                      | AUCUN EFFET                   | ARRÊTE; AU<br>DÉSENGAGEMENT<br>OUVRE<br>(OPEN ARRÊTE* -<br>MÉMORISE CLOSE) |  |  |  |  |
| OUVERT              | FERME Į 1              | FEF                    | RME                    | AUCUN EFFET<br>(OPEN/CLOSE<br>INHIBÉS) | AUCUN EFFET                  | AUCUN EFFET<br>(CLOSE INHIBÉ) | AUCUN EFFET<br>(OPEN/CLOSE<br>INHIBÉS)                                     |  |  |  |  |
| EN FERMETURE        | OUVRE AUCUN EFFET      |                        | AUCUN EFFET            | ARRÊTE*                                | AUCUN EFFET                  | INVERSE \$2                   | ARRÊTE; AU<br>DÉSENGAGEMENT<br>OUVRE (OPEN<br>ARRÊTE* -<br>MÉMORISE CLOSE) |  |  |  |  |
| *ARRÊTÉ             | FERME                  |                        |                        | AUCUN EFFET<br>(OPEN/CLOSE<br>INHIBÉS) | AUCUN EFFET<br>(OPEN INHIBÉ) | AUCUN EFFET<br>(CLOSE INHIBÉ) | AUCUN EFFET<br>(OPEN ARRÊTE <sup>*</sup> -<br>MÉMORISE CLOSE)              |  |  |  |  |

#### FP LOGIQUE SEMI-AUTOMATIQUE "PAS-À-PAS"

|                     | IMPULSIONS                                                                       |                        |             |                                        |                              |                               |                                                                                        |  |  |  |
|---------------------|----------------------------------------------------------------------------------|------------------------|-------------|----------------------------------------|------------------------------|-------------------------------|----------------------------------------------------------------------------------------|--|--|--|
| ÉTAT<br>AUTOMATISME | OPEN A                                                                           | OPEN B                 | CLOSE       | STOP                                   | FSW OP                       | FSW CL                        | FSW CL/OP                                                                              |  |  |  |
| FERMÉ               | OUVRE                                                                            | OUVRE<br>PARTIELLEMENT | AUCUN EFFET | AUCUN<br>(OPEN                         | AUCUN EFFET<br>(OPEN INHIBÉ) |                               | AUCUN EFFET<br>(OPEN INHIBÉ)                                                           |  |  |  |
| EN OUVERTURE        | ARRÊTE <sup>*</sup>                                                              | ARRÊTE*                | FERME       | ARRÊTE*                                | INVERSE                      | AUCUN EFFET                   | ARRÊTE; AU<br>DÉSENGAGEMENT<br>OUVRE<br>(OPEN ARRÊTE* -<br>MÉMORISE CLOSE)             |  |  |  |
| OUVERT              | FERME Į                                                                          | FERME                  |             | AUCUN EFFET<br>(OPEN/CLOSE<br>INHIBÉS) | AUCUN EFFET                  | AUCUN EFFET<br>(CLOSE INHIBÉ) | AUCUN EFFET<br>(OPEN/CLOSE<br>INHIBÉS)                                                 |  |  |  |
| EN FERMETURE        | ARRÊTE*                                                                          |                        | AUCUN EFFET | ARRÊTE*                                | AUCUN EFFET                  | INVERSE \$2                   | ARRÊTE; AU<br>DÉSENGAGEMENT<br>OUVRE (OPEN<br>ARRÊTE <sup>*</sup> -<br>MÉMORISE CLOSE) |  |  |  |
| *ARRÊTÉ             | REPREND LE MOUVEMENT DANS<br>LA DIRECTION OPPOSÉE.<br>APRÈS STOP, FERME TOUJOURS |                        | FERME       | AUCUN EFFET<br>(OPEN/CLOSE<br>INHIBÉS) | AUCUN EFFET<br>(OPEN INHIBÉ) | AUCUN EFFET<br>(CLOSE INHIBÉ) | AUCUN EFFET<br>(OPEN ARRÊTE <sup>*</sup> -<br>MÉMORISE CLOSE)                          |  |  |  |

si le cycle a commencé par un OPEN-B, ouvre complètement
 fonctionnement qui est modifiable par programmation
 ouvre si à la mise sous tension une commande d'OPEN (A ou B) est active. dans le cas contraire ferme

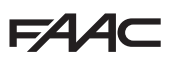

LOGIQUE AUTOMATIQUE "SÉCURITÉS"

|                     |                                                                                                    | IMPULSIONS |                                        |                              |                               |                                                              |                                                                           |  |  |  |  |  |
|---------------------|----------------------------------------------------------------------------------------------------|------------|----------------------------------------|------------------------------|-------------------------------|--------------------------------------------------------------|---------------------------------------------------------------------------|--|--|--|--|--|
| ÉTAT<br>AUTOMATISME | OPEN A                                                                                                    | OPEN B     | CLOSE                                  | STOP                         | FSW OP                        | FSW CL                                                       | FSW CL/OP                                                                 |  |  |  |  |  |
| FERMÉ               | OUVRE; FER-<br>ME APRÈS<br>LE TEMPS DE<br>PAUSE<br>OUVRE PAR-<br>TIELLEMENT;<br>FERME APRÈS<br>LE TEMPS DE<br>PAUSE<br>AUCUN<br>EFFET |            | AUCUN<br>EFFET                         | AUCUN EFFET<br>(OPEN INHIBÉ) |                               | AUCUN EFFET                                                  | AUCUN EFFET (OPEN<br>INHIBÉ)                                              |  |  |  |  |  |
| EN OUVERTURE        | INVERSE                                                                                                    |            | FERME                                  | ARRÊTE*                      | INVERSE                       | CONCLUT<br>L'OUVERTURE,<br>PUIS FERME SANS<br>TEMPS DE PAUSE | ARRÊTE; AU DÉSEN-<br>GAGEMENT OUVRE<br>(MÉMORISE CLOSE)                   |  |  |  |  |  |
| ouvert en<br>Pause  | FERME Į 1                                                                                                    | FERI       | ME                                     | ARRÊTE*                      | AUCUN EFFET                   | ARRÊTE;<br>AU DÉSENGAGEMENT FERME                            |                                                                           |  |  |  |  |  |
| EN FERMETURE        | OUVRE AUC<br>EFF                                                                                                    |            | AUCUN<br>EFFET                         | ARRÊTE*                      | AUCUN EFFET                   | INVERSE <sup>2</sup> ;<br>PUIS FERME SANS<br>TEMPS DE PAUSE  | ARRÊTE; AU DÉSEN-<br>GAGEMENT OUVRE,<br>PUIS FERME SANS<br>TEMPS DE PAUSE |  |  |  |  |  |
| *ARRÊTÉ             | FERME                                                                                                    |            | AUCUN EFFET<br>(OPEN/CLOSE<br>INHIBÉS) | AUCUN EFFET<br>(OPEN INHIBÉ) | AUCUN EFFET<br>(CLOSE INHIBÉ) | AUCUN EFFET (OPEN/<br>CLOSE INHIBÉS)                         |                                                                           |  |  |  |  |  |

# **SA** LOGIQUE AUTOMATIQUE "SÉCURITÉS" AVEC INVERSION EN PAUSE

|                     | IMPULSIONS                                    |                                                                  |             |                                        |                              |                                             |                                                            |  |  |  |
|---------------------|-----------------------------------------------|------------------------------------------------------------------|-------------|----------------------------------------|------------------------------|---------------------------------------------|------------------------------------------------------------|--|--|--|
| ÉTAT<br>AUTOMATISME | OPEN A                                        | OPEN B                                                           | CLOSE       | STOP                                   | FSW OP                       | FSW CL                                      | FSW CL/OP                                                  |  |  |  |
| FERMÉ               | OUVRE; FERME<br>APRÈS LE<br>TEMPS DE<br>PAUSE | OUVRE PAR-<br>TIELLEMENT;<br>FERME APRÈS<br>LE TEMPS DE<br>PAUSE | AUCUN EFFET | AUCUN EFFET                            | (OPEN INHIBÉ)                | AUCUN EFFET                                 | AUCUN EFFET<br>(OPEN INHIBÉ)                               |  |  |  |
| EN OUVERTURE        | AUCUN<br>EFFET 1                              | AUCUN EFFET                                                      | FERME       | ARRÊTE*                                | INVERSE                      | AUCUN EFFET                                 | ARRÊTE;<br>AU DÉSENGAGE-<br>MENT OUVRE<br>(MÉMORISE CLOSE) |  |  |  |
| OUVERT EN<br>PAUSE  | FERME <mark>4</mark> 1                        | FEF                                                              | RME         | ARRÊTE*                                | AUCUN EFFET                  | RECHARGE LE TEMPS DE PAUS<br>(CLOSE INHIBÉ) |                                                            |  |  |  |
| EN FERMETURE        | OUVRE AUCUN EFFET                             |                                                                  |             | ARRÊTE*                                | AUCUN EFFET                  | INVERSE \$                                  | ARRÊTE;<br>AU DÉSENGAGE-<br>MENT OUVRE<br>(MÉMORISE CLOSE) |  |  |  |
| *ARRÊTÉ             | FERME                                         |                                                                  |             | AUCUN EFFET<br>(OPEN/CLOSE<br>INHIBÉS) | AUCUN EFFET<br>(OPEN INHIBÉ) | AUCUN EFFET<br>(CLOSE INHIBÉ)               | AUCUN EFFET<br>(OPEN/CLOSE<br>INHIBÉS)                     |  |  |  |

<sup>§1</sup> si le cycle a commencé par un OPEN-B, ouvre complètement <sup>§2</sup> fonctionnement qui est modifiable par programmation

<sup>13</sup> ouvre si à la mise sous tension une commande d'OPEN (A ou B) est active. dans le cas contraire ferme

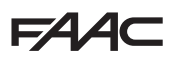

### LOGIQUE AUTOMATIQUE "SÉCURITÉS" "PAS-À-PAS"

|                     | IMPULSIONS                                                                       |                                                                  |             |                                        |                              |                                                                 |                                                                                                    |  |  |  |
|---------------------|----------------------------------------------------------------------------------|------------------------------------------------------------------|-------------|----------------------------------------|------------------------------|-----------------------------------------------------------------|----------------------------------------------------------------------------------------------------|--|--|--|
| ÉTAT<br>AUTOMATISME | OPEN A                                                                           | OPEN B                                                           | CLOSE       | STOP                                   | FSW OP                       | FSW CL                                                          | FSW CL/OP                                                                                                    |  |  |  |
| FERMÉ               | OUVRE; FERME<br>APRÈS LE<br>TEMPS DE<br>PAUSE                                    | OUVRE PAR-<br>TIELLEMENT;<br>FERME APRÈS<br>LE TEMPS DE<br>PAUSE | AUCUN EFFET | AUCUN EFFET                            | (OPEN INHIBÉ)                | AUCUN EFFET                                                     | AUCUN EFFET (OPEN<br>INHIBÉ)                                                                                                |  |  |  |
| EN OUVERTURE        | ARRÊTE <sup>*</sup> Ş <sup>1</sup>                                               | ARRÊTE*                                                          | FERME       | ARRÊTE*                                | INVERSE                      | CONCLUT<br>L'OUVERTURE,<br>PUIS FERME<br>SANS TEMPS<br>DE PAUSE | ARRÊTE; AU DÉSEN-<br>GAGEMENT OUVRE,<br>PUIS FERME SANS<br>TEMPS DE PAUSE<br>(OPEN ARRÊTE <sup>*</sup> -<br>MÉMORISE CLOSE) |  |  |  |
| OUVERT EN<br>PAUSE  | FERME <mark>4</mark> 1                                                           | FER                                                              | ME          | ARRÊTE* AUCUN EFFET                    |                              | ARRÊTE;<br>AU DÉSENGAGEMENT FERME                               |                                                                                                    |  |  |  |
| EN FERMETURE        | ARRÊTE*                                                                          |                                                                  | AUCUN EFFET | ARRÊTE*                                | AUCUN EFFET                  | INVERSE 42                                                      | ARRÊTE; AU DÉSEN-<br>GAGEMENT OUVRE<br>(MÉMORISE CLOSE)                                                                     |  |  |  |
| *ARRÊTÉ             | REPREND LE MOUVEMENT DANS<br>LA DIRECTION OPPOSÉE.<br>APRÈS STOP, FERME TOUJOURS |                                                                  | FERME       | AUCUN EFFET<br>(OPEN/CLOSE<br>INHIBÉS) | AUCUN EFFET<br>(OPEN INHIBÉ) | AUCUN EFFET<br>(CLOSE INHIBÉ)                                   | AUCUN EFFET (OPEN/<br>CLOSE INHIBÉS)                                                                                        |  |  |  |

### LOGIQUE AUTOMATIQUE1

|                     |                                               |                                                                |                | IMPULSIONS                             |                                 |                                                              |                                                                                |  |
|---------------------|-----------------------------------------------|----------------------------------------------------------------|----------------|----------------------------------------|---------------------------------|--------------------------------------------------------------|--------------------------------------------------------------------------------|--|
| ÉTAT<br>AUTOMATISME | OPEN A                                        | OPEN B                                                         | CLOSE          | STOP                                   | FSW OP                          | FSW CL                                                       | FSW CL/OP                                                                      |  |
| FERMÉ               | OUVRE; FERME<br>APRÈS LE<br>TEMPS DE<br>PAUSE | OUVRE<br>PARTIELLEMENT;<br>FERME APRÈS<br>LE TEMPS DE<br>PAUSE | AUCUN<br>EFFET | AUCUN EFFET<br>(OPEN INHIBÉ)           |                                 | AUCUN EFFET                                                  | AUCUN EFFET<br>(OPEN INHIBÉ)                                                   |  |
| EN OUVERTURE        | AUCUN<br>EFFET Į 1                            | AUCUN EFFET                                                    | FERME          | ARRÊTE*                                | <b>L</b> <sup>2</sup>           | CONCLUT<br>L'OUVERTURE,<br>PUIS FERME SANS<br>TEMPS DE PAUSE | ARRÊTE;<br>AU DÉSENGAGEMENT<br>OUVRE, PUIS FERME<br>SANS TEMPS DE<br>PAUSE     |  |
| ouvert en<br>Pause  | RECHARGE<br>LE TEMPS DE<br>PAUSE \$1<br>PAUSE | RECHARGE LE<br>TEMPS DE PAUSE                                  | FERME          | ARRÊTE*                                | AUCUN<br>EFFET                  | INHIBE LA<br>FERMETURE; AU<br>DÉSENGAGEMENT<br>FERME         | À LA FIN DU TEMPS<br>DE PAUSE, AU<br>DÉSENGAGEMENT<br>FERME                    |  |
| EN FERMETURE        | OUVRE                                         |                                                                | AUCUN<br>EFFET | ARRÊTE*                                | AUCUN<br>EFFET                  | INVERSE \$2                                                  | ARRÊTE; AU<br>DÉSENGAGEMENT<br>OUVRE, PUIS FERME<br>APRÈS LE TEMPS DE<br>PAUSE |  |
| *ARRÊTÉ             |                                               | FERME                                                          |                | AUCUN EFFET<br>(OPEN/CLOSE<br>INHIBÉS) | AUCUN<br>EFFET (OPEN<br>INHIBÉ) | AUCUN EFFET<br>(CLOSE INHIBÉ)                                | AUCUN EFFET (OPEN/<br>CLOSE INHIBÉS)                                           |  |
|                     |                                               |                                                                | <b>1</b>       | · . · ·                                |                                 |                                                              |                                                                                |  |

§1 si le cycle a commencé par un OPEN-B, ouvre complètement §2 fonctionnement qui est modifiable par programmation

<sup>§3</sup> ouvre si à la mise sous tension une commande d'OPEN (A ou B) est active. dans le cas contraire ferme

732784 - Rev. A\_1

**E**/4

FRANÇAIS

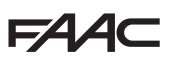

### LOGIQUE AUTOMATIQUE

|                     | IMPULSIONS                                           |                                                             |             |                                        |                                 |                                                          |                                                          |  |  |  |
|---------------------|------------------------------------------------------|-------------------------------------------------------------|-------------|----------------------------------------|---------------------------------|----------------------------------------------------------|----------------------------------------------------------|--|--|--|
| ÉTAT<br>AUTOMATISME | OPEN A                                               | OPEN B                                                      | CLOSE       | STOP                                   | FSW OP                          | FSW CL                                                   | FSW CL/OP                                                |  |  |  |
| FERMÉ               | OUVRE; FERME<br>APRÈS LE<br>TEMPS DE<br>PAUSE        | OUVRE<br>PARTIELLEMENT;<br>FERME APRÈS LE<br>TEMPS DE PAUSE | AUCUN EFFET | AUCUN EFFET (OPEN INHIBÉ)              |                                 | AUCUN EFFET                                              | AUCUN EFFET<br>(OPEN INHIBÉ)                             |  |  |  |
| EN OUVERTURE        | AUCUN EFFET AUCUN EFFET FERME                        |                                                             | ARRÊTE*     | INVERSE                                | AUCUN EFFET                     | ARRÊTE; AU<br>DÉSENGAGEMENT<br>OUVRE (MÉMORISE<br>CLOSE) |                                                          |  |  |  |
| ouvert en<br>Pause  | RECHARGE<br>LE TEMPS DE<br>PAUSE 1<br>TEMPS DE PAUSE |                                                             | FERME       | ARRÊTE*                                | AUCUN EFFET RECHARGE LE (CLOS   |                                                          | E TEMPS DE PAUSE<br>SE INHIBÉ)                           |  |  |  |
| en fermeture        | OUVRE                                                |                                                             | AUCUN EFFET | ARRÊTE <sup>*</sup>                    | AUCUN EFFET                     | INVERSE 퉞 <sup>2</sup>                                   | ARRÊTE; AU<br>DÉSENGAGEMENT<br>OUVRE (MÉMORISE<br>CLOSE) |  |  |  |
| *ARRÊTÉ             | É FERME                                              |                                                             |             | AUCUN EFFET<br>(OPEN/CLOSE<br>INHIBÉS) | AUCUN<br>EFFET (OPEN<br>INHIBÉ) | AUCUN EFFET<br>(CLOSE INHIBÉ)                            | AUCUN EFFET<br>(OPEN/CLOSE<br>INHIBÉS)                   |  |  |  |

#### AP LOGIQUE AUTOMATIQUE "PAS-À-PAS"

|                     | IMPULSIONS                                    |                                                               |             |                                        |                              |                               |                                                                                        |  |  |  |  |
|---------------------|-----------------------------------------------|---------------------------------------------------------------|-------------|----------------------------------------|------------------------------|-------------------------------|----------------------------------------------------------------------------------------|--|--|--|--|
| ÉTAT<br>AUTOMATISME | OPEN A                                        | OPEN B                                                        | CLOSE       | STOP                                   | FSW OP                       | FSW CL                        | FSW CL/OP                                                                              |  |  |  |  |
| FERMÉ               | OUVRE; FERME<br>APRÈS LE<br>TEMPS DE<br>PAUSE | OUVRE PARTIEL-<br>LEMENT, FERME<br>APRÈS LE TEMPS<br>DE PAUSE | AUCUN EFFET | AUCUN EFFET (OPEN INHIBÉ)              |                              | AUCUN EFFET                   | AUCUN EFFET<br>(OPEN INHIBÉ)                                                           |  |  |  |  |
| EN OUVERTURE        | ARRÊTE <sup>*</sup>                           | ARRÊTE*                                                       | FERME       | ARRÊTE <sup>*</sup> (MÉMORISE<br>OPEN) |                              | AUCUN EFFET                   | ARRÊTE; AU<br>DÉSENGAGEMENT<br>OUVRE<br>(OPEN ARRÊTE <sup>*</sup> -<br>MÉMORISE CLOSE) |  |  |  |  |
| OUVERT EN<br>PAUSE  | ARRÊTE* 🚺                                     | ARRÊTE*                                                       | FERME       | ARRÊTE* AUCUN EFFET RECHARG            |                              | RECHARGE LE<br>(CLOS          | LE TEMPS DE PAUSE<br>OSE INHIBÉ)                                                       |  |  |  |  |
| EN FERMETURE        | ol                                            | WRE                                                           | AUCUN EFFET | ARRÊTE*                                | AUCUN EFFET                  | INVERSE \$2                   | ARRÊTE; AU<br>DÉSENGAGEMENT<br>OUVRE (OPEN<br>ARRÊTE* - MÉMO-<br>RISE CLOSE)           |  |  |  |  |
| *ARRÊTÉ             |                                               | FERME                                                         |             | AUCUN EFFET<br>(OPEN/CLOSE<br>INHIBÉS) | AUCUN EFFET<br>(OPEN INHIBÉ) | AUCUN EFFET<br>(CLOSE INHIBÉ) | AUCUN EFFET<br>(OPEN/CLOSE<br>INHIBÉS)                                                 |  |  |  |  |

si le cycle a commencé par un OPEN-B, ouvre complètement
 fonctionnement qui est modifiable par programmation
 ouvre si à la mise sous tension une commande d'OPEN (A ou B) est active. dans le cas contraire ferme

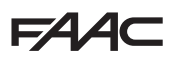

Ь

LOGIQUE AUTOMATIQUE AVEC FONCTION TEMPORISATEUR

|                     | IMPULSIONS                                    |                                                                |             |                                        |                              |                               |                                                          |  |  |  |
|---------------------|-----------------------------------------------|----------------------------------------------------------------|-------------|----------------------------------------|------------------------------|-------------------------------|----------------------------------------------------------|--|--|--|
| ÉTAT<br>AUTOMATISME | OPEN A                                        | OPEN B                                                         | CLOSE       | STOP                                   | FSW OP                       | FSW CL                        | FSW CL/OP                                                |  |  |  |
| FERMÉ               | OUVRE; FERME<br>APRÈS LE<br>TEMPS DE<br>PAUSE | OUVRE<br>PARTIELLEMENT;<br>FERME APRÈS<br>LE TEMPS DE<br>PAUSE | AUCUN EFFET | AUCUN EFFET                            | (OPEN INHIBÉ)                | AUCUN EFFET                   | AUCUN EFFET<br>(OPEN INHIBÉ)                             |  |  |  |
| EN OUVERTURE        |                                               | AUCUN EFFET                                                    | FERME       | ARRÊTE*                                | INVERSE                      | AUCUN EFFET                   | ARRÊTE; AU<br>DÉSENGAGEMENT<br>OUVRE<br>(MÉMORISE CLOSE) |  |  |  |
| ouvert en<br>Pause  | RECHARGE<br>LE TEMPS DE<br>PAUSE <sup>1</sup> | RECHARGE<br>LE TEMPS DE<br>PAUSE                               | FERME       | ARRÊTE*                                | AUCUN EFFET                  | RECHARGE LE<br>(CLOS          | E TEMPS DE PAUSE<br>SE INHIBÉ)                           |  |  |  |
| en fermeture        | OUVRE                                         |                                                                | AUCUN EFFET | ARRÊTE*                                | AUCUN EFFET                  | INVERSE 12                    | ARRÊTE; AU<br>DÉSENGAGEMENT<br>OUVRE<br>(MÉMORISE CLOSE) |  |  |  |
| *ARRÊTÉ             |                                               | FERME                                                          |             | AUCUN EFFET<br>(OPEN/CLOSE<br>INHIBÉS) | AUCUN EFFET<br>(OPEN INHIBÉ) | AUCUN EFFET<br>(CLOSE INHIBÉ) | AUCUN EFFET<br>(OPEN/CLOSE<br>INHIBÉS)                   |  |  |  |

# LOGIQUE SEMI-AUTOMATIQUE "B" (ENTRÉES "OPEN-B" DEVIENNENT "CLOSE")

|                     | IMPULSIONS  |             |       |                                        |                              |                               |                                                                  |  |  |  |  |
|---------------------|-------------|-------------|-------|----------------------------------------|------------------------------|-------------------------------|------------------------------------------------------------------|--|--|--|--|
| ÉTAT<br>AUTOMATISME | OPEN A      | OPEN B      | CLOSE | STOP                                   | FSW OP                       | FSW CL                        | FSW CL/OP                                                        |  |  |  |  |
| FERMÉ               | OUVRE       | AUCUN EFFET |       | AUCUN EFFET (OPEN INHIBÉ)              |                              | AUCUN EFFET                   | AUCUN EFFET<br>(OPEN INHIBÉ)                                     |  |  |  |  |
| EN OUVERTURE        | AUCUN EFFET | FEF         | RME   | ARRÊTE*                                | INVERSE                      | AUCUN EFFET                   | ARRÊTE; AU<br>DÉSENGAGEMENT<br>FERME<br>(MÉMORISE<br>OPEN/CLOSE) |  |  |  |  |
| OUVERT              | AUCUN EFFET | FERME       |       | AUCUN EFFET<br>(OPEN/CLOSE<br>INHIBÉS) | AUCUN EFFET                  | AUCUN EFFET<br>(CLOSE INHIBÉ) | AUCUN EFFET<br>(OPEN/CLOSE<br>INHIBÉS)                           |  |  |  |  |
| EN FERMETURE        | OUVRE       | AUCUN EFFET |       | ARRÊTE*                                | AUCUN EFFET                  | INVERSE 12                    | ARRÊTE; AU<br>DÉSENGAGEMENT<br>OUVRE (MÉMORISE<br>OPEN/CLOSE)    |  |  |  |  |
| *ARRÊTÉ             | OUVRE       | FERME       |       | AUCUN EFFET<br>(OPEN/CLOSE<br>INHIBÉS) | AUCUN EFFET<br>(OPEN INHIBÉ) | AUCUN EFFET<br>(CLOSE INHIBÉ) | AUCUN EFFET<br>(OPEN/CLOSE<br>INHIBÉS)                           |  |  |  |  |

\$1 si le cycle a commencé par un OPEN-B, ouvre complètement \$2 fonctionnement qui est modifiable par programmation

<sup>13</sup> ouvre si à la mise sous tension une commande d'OPEN (A ou B) est active. dans le cas contraire ferme

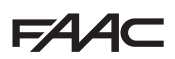

# LOGIQUEMIXTE: BENOUVERTURE - CENFERMETURE (ENTRÉES "OPEN-B" DEVIENNENT "CLOSE")

|                     | OUVERTURE À I<br>COMMA | MPULSIONS / F<br>INDES MAINTEI | ERMETURE À<br>NUES | IMPULSIONS                             |                              |                               |                                                                  |  |  |
|---------------------|------------------------|--------------------------------|--------------------|----------------------------------------|------------------------------|-------------------------------|------------------------------------------------------------------|--|--|
| ÉTAT<br>AUTOMATISME | OPEN A                 | OPEN B                         | CLOSE              | STOP                                   | FSW OP                       | FSW CL                        | FSW CL/OP                                                        |  |  |
| FERMÉ               | OUVRE                  | AUCUN EFFET                    |                    | AUCUN EFFET<br>(OPEN INHIBÉ)           |                              | AUCUN EFFET                   | AUCUN EFFET (OPEN<br>INHIBÉ)                                     |  |  |
| EN OUVERTURE        | AUCUN EFFET            | FERME                          |                    | ARRÊTE*                                | INVERSE                      | AUCUN EFFET                   | ARRÊTE; AU<br>DÉSENGAGEMENT<br>FERME<br>(MÉMORISE<br>OPEN/CLOSE) |  |  |
| OUVERT              | AUCUN EFFET            | FERME                          |                    | AUCUN EFFET<br>(OPEN/CLOSE<br>INHIBÉS) | AUCUN EFFET                  | AUCUN EFFET<br>(CLOSE INHIBÉ) | AUCUN EFFET (OPEN/<br>CLOSE INHIBÉS)                             |  |  |
| EN FERMETURE        | OUVRE                  | AUCUN EFFET                    |                    | ARRÊTE*                                | AUCUN EFFET                  | INVERSE \$2                   | ARRÊTE; AU<br>DÉSENGAGEMENT<br>OUVRE (MÉMORISE<br>OPEN/CLOSE)    |  |  |
| *ARRÊTÉ             | OUVRE                  | FEF                            | FERME              |                                        | AUCUN EFFET<br>(OPEN INHIBÉ) | AUCUN EFFET<br>(CLOSE INHIBÉ) | AUCUN EFFET (OPEN/<br>CLOSE INHIBÉS)                             |  |  |

Γ

# LOGIQUE HOMME MORT (ENTRÉES "OPEN-B" DEVIENNENT "CLOSE")

|                     | COMMANDES MAINTENUES |             |       | IMPULSIONS                             |                              |                               |                                                                  |
|---------------------|----------------------|-------------|-------|----------------------------------------|------------------------------|-------------------------------|------------------------------------------------------------------|
| ÉTAT<br>AUTOMATISME | OPEN A               | OPEN B      | CLOSE | STOP                                   | FSW OP                       | FSW CL                        | FSW CL/OP                                                        |
| FERMÉ               | OUVRE                | AUCUN EFFET |       | AUCUN EFFET<br>(OPEN INHIBÉ)           |                              | AUCUN EFFET                   | AUCUN EFFET (OPEN<br>INHIBÉ)                                     |
| EN OUVERTURE        | AUCUN EFFET          | FERME       |       | ARRÊTE*                                | INVERSE                      | AUCUN EFFET                   | ARRÊTE; AU<br>DÉSENGAGEMENT<br>FERME<br>(MÉMORISE<br>OPEN/CLOSE) |
| OUVERT              | AUCUN EFFET          | FERME       |       | AUCUN EFFET<br>(OPEN/CLOSE<br>INHIBÉS) | AUCUN EFFET                  | AUCUN EFFET<br>(CLOSE INHIBÉ) | AUCUN EFFET (OPEN/<br>CLOSE INHIBÉS)                             |
| en fermeture        | OUVRE                | AUCUN EFFET |       | ARRÊTE*                                | AUCUN EFFET                  | INVERSE 12                    | ARRÊTE; AU<br>DÉSENGAGEMENT<br>OUVRE (MÉMORISE<br>OPEN/CLOSE)    |
| *ARRÊTÉ             | OUVRE                | FERME       |       | AUCUN EFFET<br>(OPEN/CLOSE<br>INHIBÉS) | AUCUN EFFET<br>(OPEN INHIBÉ) | AUCUN EFFET<br>(CLOSE INHIBÉ) | AUCUN EFFET (OPEN/<br>CLOSE INHIBÉS)                             |

Isi le cycle a commencé par un OPEN-B, ouvre complètement fonctionnement qui est modifiable par programmation

<sup>13</sup> ouvre si à la mise sous tension une commande d'OPEN (A ou B) est active. dans le cas contraire ferme

#### SEDE - HEADQUARTERS

#### FAAC S.p.A.

Via Calari, 10 40069 Zola Predosa (BO) - ITALY Tel. +39 051 61724 - Fax +39 051 758518 www.faac.it - www.faacgroup.com

#### **ASSISTENZA IN ITALIA**

#### SEDE

tel. +39 051 6172501 www.faac.it/ita/assistenza

#### FIRENZE

tel. +39 055 301194 filiale.firenze@faacgroup.com

#### SUBSIDIARIES

#### AUSTRIA

FAAC GMBH Salzburg - Austria tel. +43 662 8533950 www.faac.at

FAAC TUBULAR MOTORS tel. +49 30 56796645 faactm.info@faacgroup.com www.faac.at

#### AUSTRALIA

FAAC AUSTRALIA PTY LTD Homebush, Sydney - Australia tel. +61 2 87565644 www.faac.com.au

#### BENELUX

FAAC BENELUX NV/SA Brugge - Belgium tel. +32 50 320202 www.faacbenelux.com

FAAC TUBULAR MOTORS tel. +31 475 406014 faactm.info@faacgroup.com www.faacbenelux.com

#### CHINA

FAAC SHANGHAI Shanghai - China tel. +86 21 68182970 www.faacgroup.cn

#### FRANCE

FAAC FRANCE Saint Priest, Lyon - France tel. +33 4 72218700 www.faac.fr

FAAC FRANCE - AGENCE PARIS Massy, Paris - France tel. +33 1 69191620 www.faac.fr

FAAC FRANCE - DEPARTEMENT VOLETS Saint Denis de Pile - Bordeaux - France tel. +33 5 57551890 www.faac.fr

#### MILANO

tel +39 02 66011163 filiale.milano@faacgroup.com

#### PADOVA

tel +39 049 8700541 filiale.padova@faacgroup.com

#### GERMANY

FAAC GMBH Freilassing - Germany tel. +49 8654 49810 www.faac.de

FAAC TUBULAR MOTORS tel. +49 30 5679 6645 faactm.info@faacgroup.com www.faac.de

#### INDIA

FAAC INDIA PVT. LTD Noida, Delhi - India tel. +91 120 3934100/4199 www.faacindia.com

#### IRELAND

NATIONAL AUTOMATION LIMITED Boyle,Co. Roscommon - Ireland tel. +353 071 9663893 www.faac.ie

#### MIDDLE EAST

FAAC MIDDLE EAST FZE Dubai Silicon Oasis free zone tel. +971 4 372 4187 www.faac.ae

#### NORDIC REGIONS

FAAC NORDIC AB Perstorp - Sweden tel. +46 435 779500 www.faac.se

#### POLAND

FAAC POLSKA SP.ZO.O Warszawa - Poland tel. +48 22 8141422 www.faac.pl

#### RUSSIA

FAAC RUSSIA LLC Moscow - Russia tel. +7 495 646 24 29 www.faac.ru

#### ROMA

tel +39 06 41206137 filiale.roma@faacgroup.com

#### TORINO

tel +39 011 6813997 filiale.torino@faacgroup.com

#### SPAIN

CLEM, S.A.U. S. S. de los Reyes, Madrid - Spain tel. +34 091 358 1110 www.faac.

#### SWITZERLAND

FAAC AG Altdorf - Switzerland tel. +41 41 8713440 www.faac.ch

#### TURKEY

FAAC OTOMATİK GEÇİS SİSTEMLERİ SAN. VE TİC. LTD. ŞTİ. Çağlayan, Kağıthane, İstanbul - Turkey tel.+90 (0)212 – 3431311 www.faac.com.tr

#### UNITED KINGDOM

FAAC UK LTD. Basingstoke, Hampshire - UK tel. +44 1256 318100 www.faac.co.uk

#### U.S.A.

FAAC INTERNATIONAL INC Rockledge, Florida - U.S.A. tel. +1 904 4488952 www.faacusa.com

FAAC INTERNATIONAL INC Fullerton, California - U.S.A. tel. +1 714 446 9800 www.faacusa.com

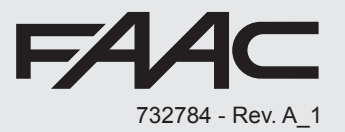